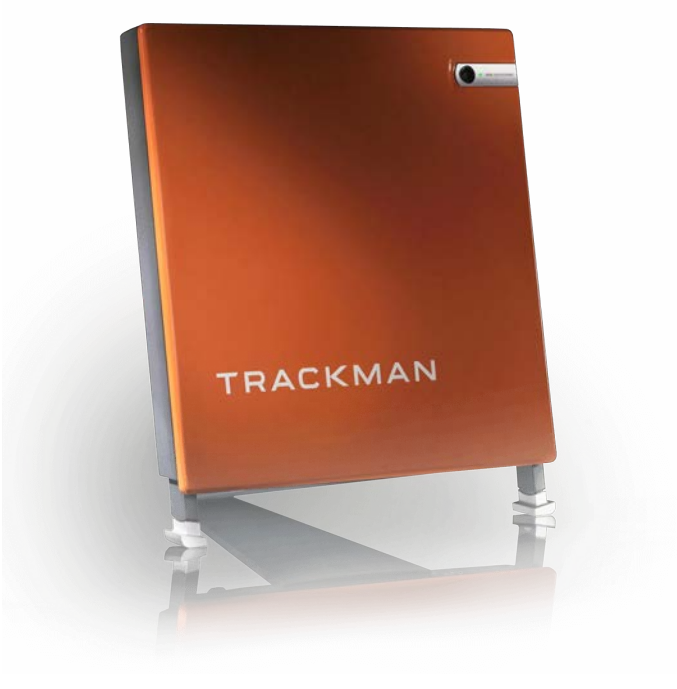

1

# TRACKMAN PERFORMANCE STUDIO 10

操作マニュアル

目次

#### 1:起動/終了手順 P3-9

スタート手順
 ホーム画面
 ターゲット設定方法
 終了手順

#### 2:練習モード P10-25

11. 各練習モード概要 12. ショット分析 13. ショット分析 メニュー説明 14. ショット分析 トレーサー 15. ショット分析 クラブデータ関連画像 16. ショット分析 サイド/トップと分布 17. ショット分析 テーブルと数値 18. ショット分析 タグ付け 19. ショット分析 ビデオ 20. カメラ校正方法 21. オプティマイザー 22. オプティマイザー関連項目 23. ショット分析 Tracy 24. ショット分析 スピードトレーニング 25. その他の練習機能 **オレンジ**: Trackman 4のみの機能

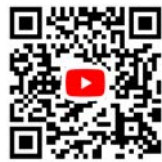

**Trackman公式YouTubeチャンネル** YouTubeにて動画公開中。 動画は随時追加中。

- 3:練習/バーチャルゴルフ P26-32
  - ▲ 27,28. ターゲット練習
     29. オンコース練習
  - ▲ 30. レンジ
  - ▲ 31, 32. パフォーマンスセンター

#### 4:コースモード P33-37

- 34. コースモード 35. バーチャルゴルフ/スタート方法 36. バーチャルゴルフ/プレー画面 37. VG3環境設定方法
- 5:ゲームモード P38-39
- 6:トーナメントモード P40-41
- 7:その他の情報 P42-49
  - 43. データー覧/クラブデータ
  - 44. データー覧
  - 45. PGAツアープロ平均データ
  - 46. LPGAツアープロ平均データ
  - 47. パター解析データ
  - 48. Trackman Golf アプリ
  - 49. Trackman Golf アプリ/アカウント設定
  - 50. Trackman Golf アプリ/プロフィール設定
  - 51. Trackmanカメラアプリ無線接続方法

# FOR A BETTER GAME TPS練習メニュー診断チャート 目的別 With Trackman 4 スタート TRACKMAN

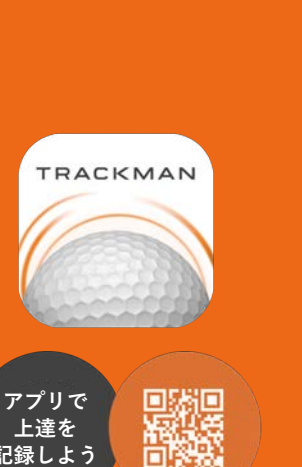

記録しよう

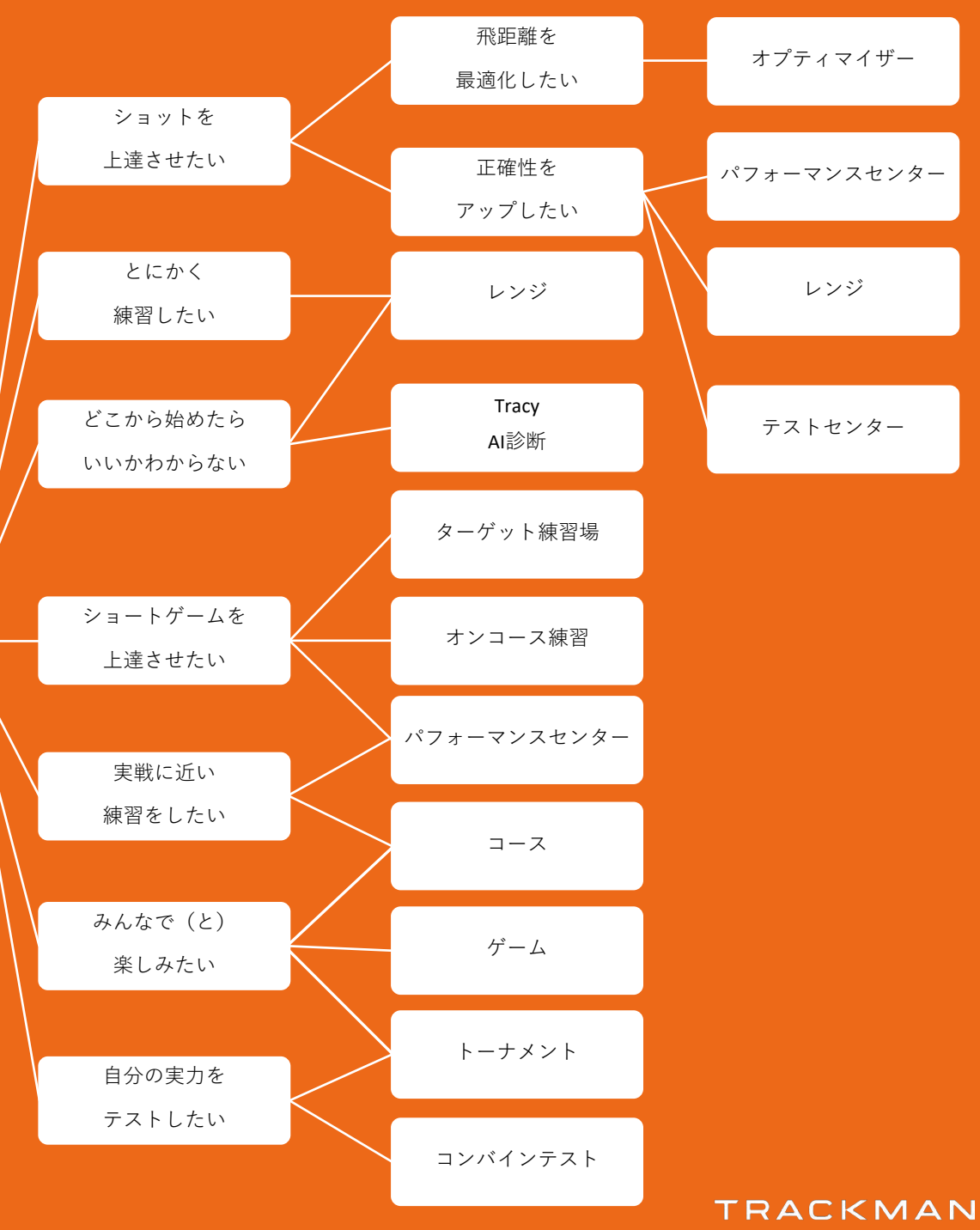

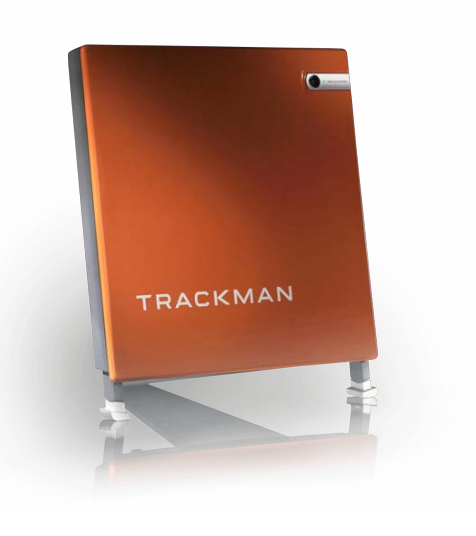

# 起動/終了手順

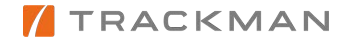

スタート手順

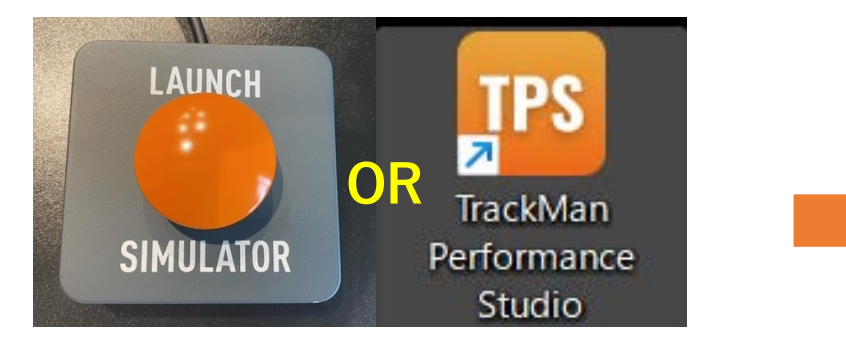

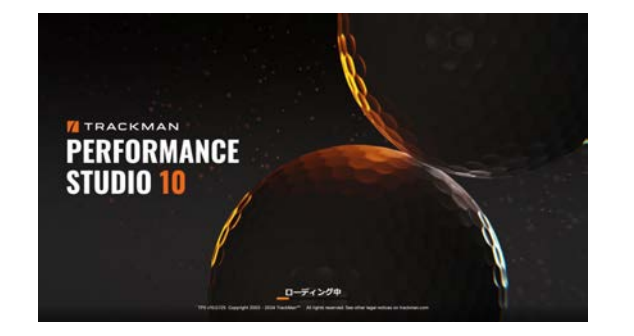

 ワンボタンを1回押して電源ON(パソコン、トラックマン本体、 モニター、プロジェクターの電源が同時に入ります) または
 TDC (Trackman Derformance Chudia) ソフトウ、アお新

• TPS (Trackman Performance Studio) ソフトウェア起動

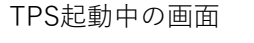

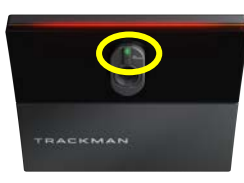

Trackman iO 本体緑色ランプ 点滅(起動中) 穏やかな点滅(PC未接続) 点灯(本体/PC準備完了)

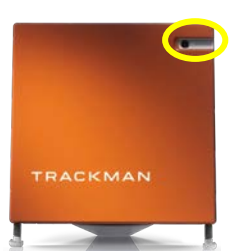

Trackman 4 本体右上緑色ランプ 点滅(起動中) 点灯(準備完了)

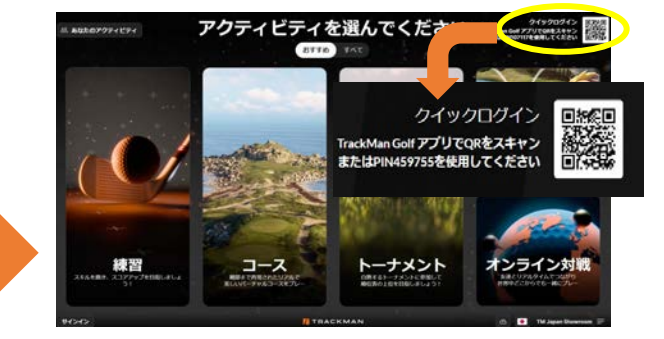

**Trackman Golfアプリ**でクイックログイン (QRコード・PINコード)

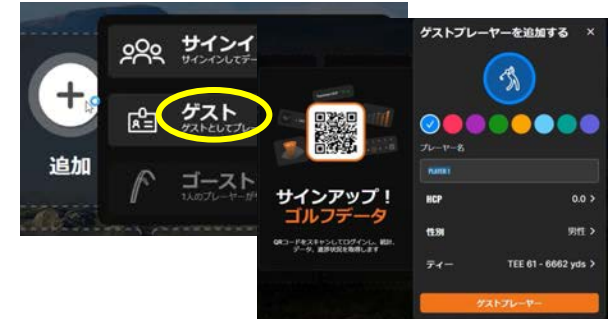

ゲストとしてログインすることも可能です \*ゲストプレーの場合、練習やラウンド記録が 残りません

ホーム画面

#### \*トラックマンゴルフアカウントの作成方法はP.49へ

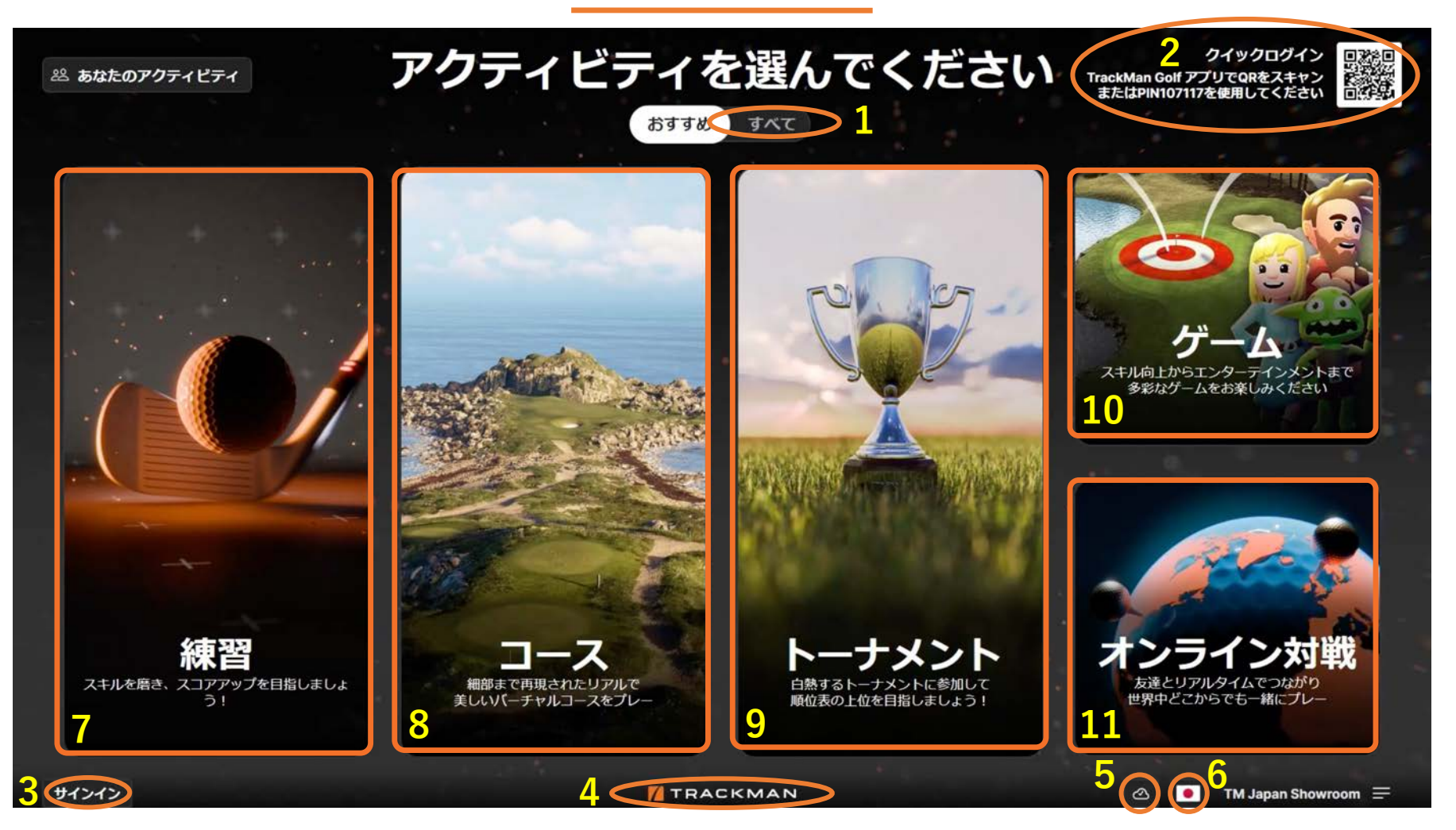

- すべてのメニュー画面
   アプリログイン
   アプリログイン
   マニュアルログイン
   ターゲット設定画面
   コースモード
   コースダウンロードマネジャー
   ゲームモード
   (商用モード時は表示されません)
- 6. 言語設定
   7. 練習モード
   8. コースモード
   9. トーナメントモード
   10. ゲームモード

6

### ターゲット設定方法

#### 打席のセットアップ(後方から目視)

- 青色の枠が計測可能エリアとなります。もし、ボールが青色の枠から外れている場合は、ボールがこの枠内に収まるように、トラックマン本体の位置を調整してください。枠内にボールが無い場合は計測できない場合があります。
- 画面中の縦の黄色の線に対して関連している数字(クラブパ スやフェイスアングルなど)を表示しておりますので、非常 に大事なステップになります。
- 3. 構えやすい向きの延長線上に目印をおきましょう。打席マットと平行に構える場合は右の手順を参考にしてください。

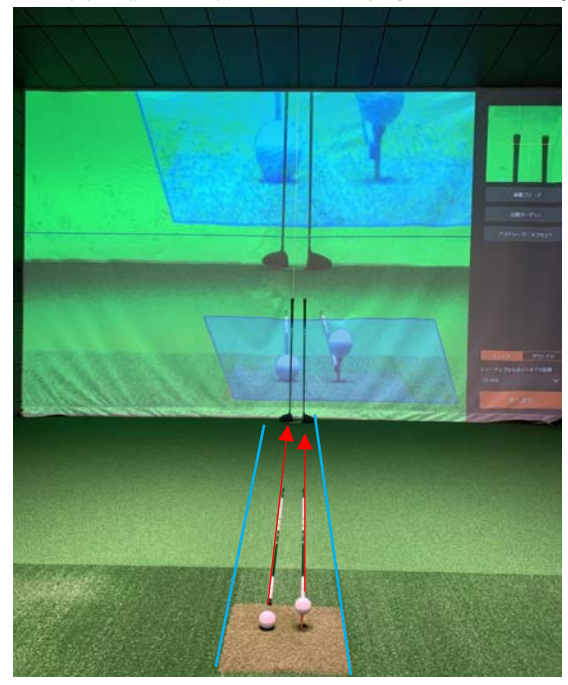

#### PC画面

- 打席後方からアイアンとドライバーそれぞれ打席 マットと並行に直線のラインを作りスクリーンに 目印を置きます。
- アイアン計測時はアイアンのボール位置の延長線
   上の目印に画面上の黄色の縦線を合わせます。横線は青色の横線に合わせます。
- ドライバー計測時はドライバーのボール位置の延 長線上の目印に画面上の黄色の縦線を合わせます。 横線は青色の横線に合わせる。

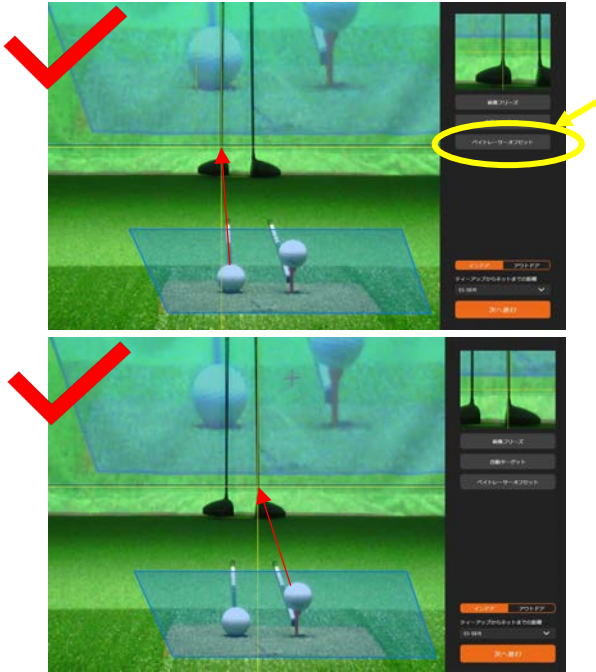

#### パター計測時

- 青枠が右打者用と左打者用の二つに分かれますので 正しい枠内にボール位置を定めてください。
- 青色の縦線はカップの位置(ピンの根本)もしくは 曲がりの頂点に合わせてください。

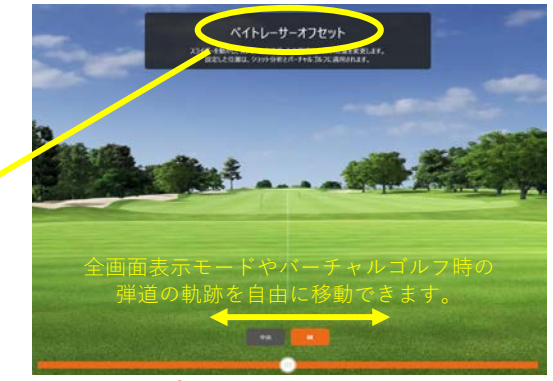

よくある間違い例: 目印ではなくボールに縦線を合わせてしまう

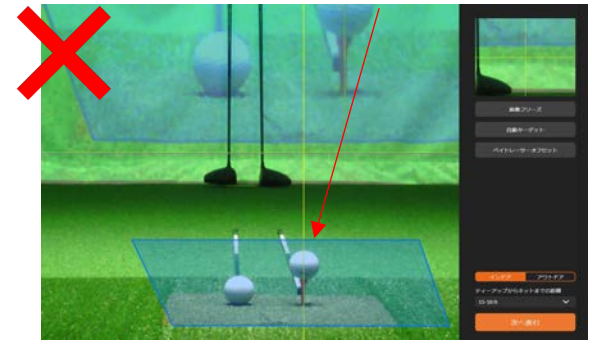

### Trackman iO マニュアルターゲット設定方法

 ターゲットを設定する位置に目印となるものを置きます。
 PC画面上の目印の位置を選択し、「次へ」をクリックして マニュアルターゲット設定を完了します。

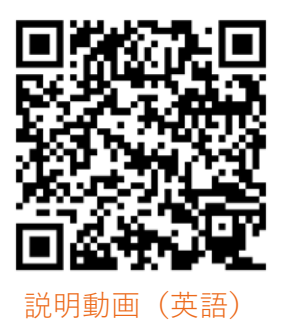

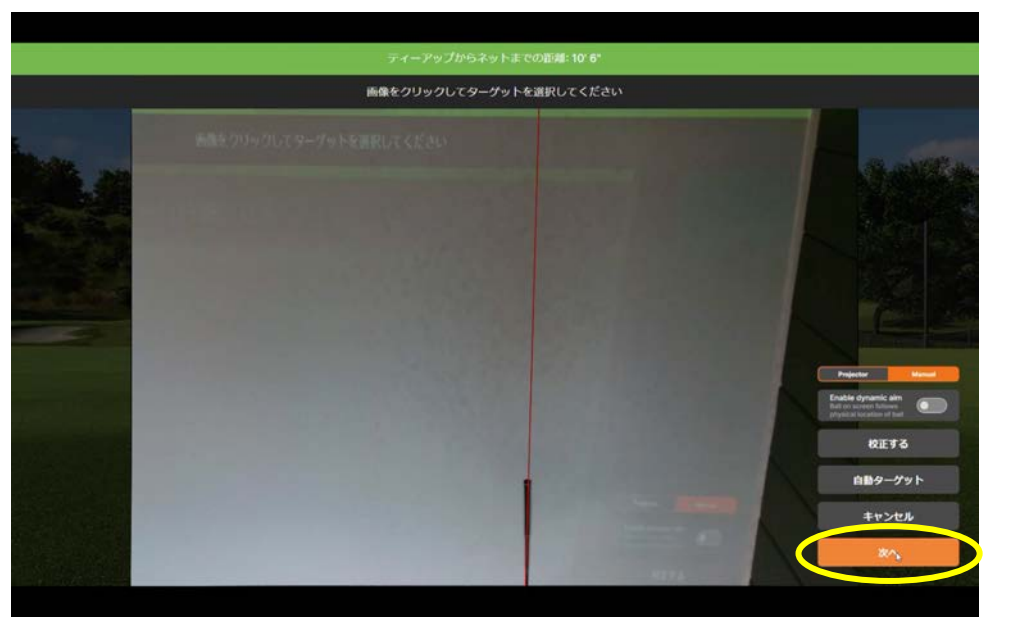

TPS画面上の表示

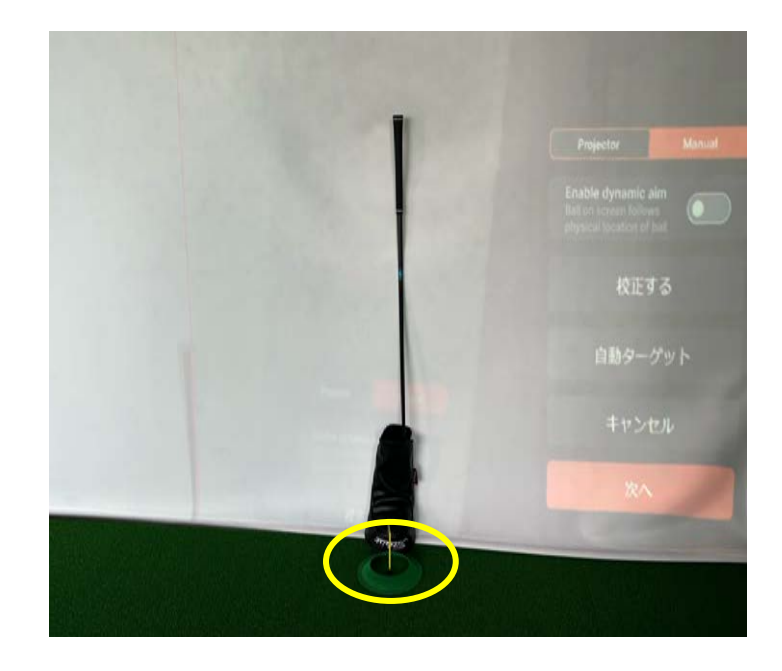

終了手順

 □ ホーム画面に戻る
 □ ワンボタンを押す(パソコン、トラックマン本体、モニター、プロジェクターの電源が同時に落ちます) または
 □ 設定タブを開いて、「TPSを閉じる」をクリック(TPSの再起動が必要な場合)

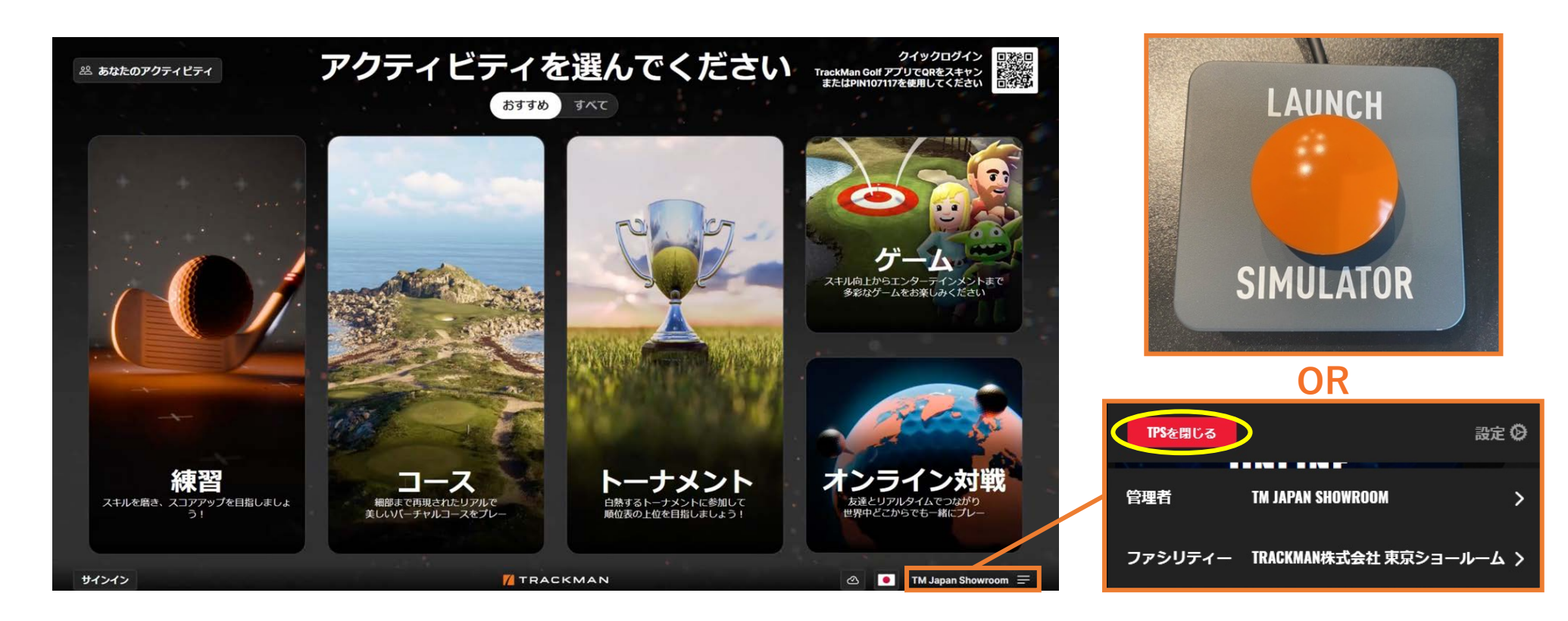

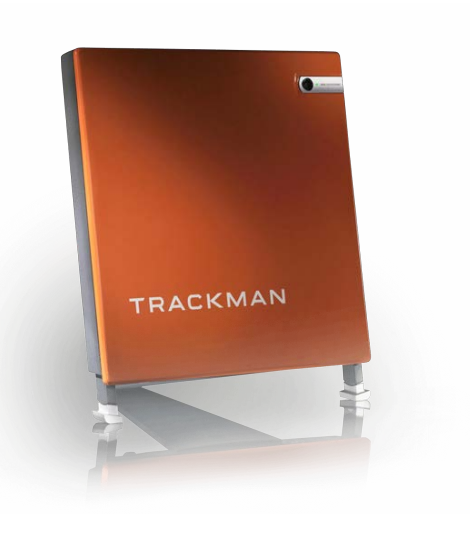

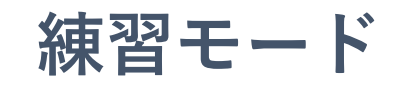

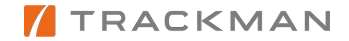

練習モード

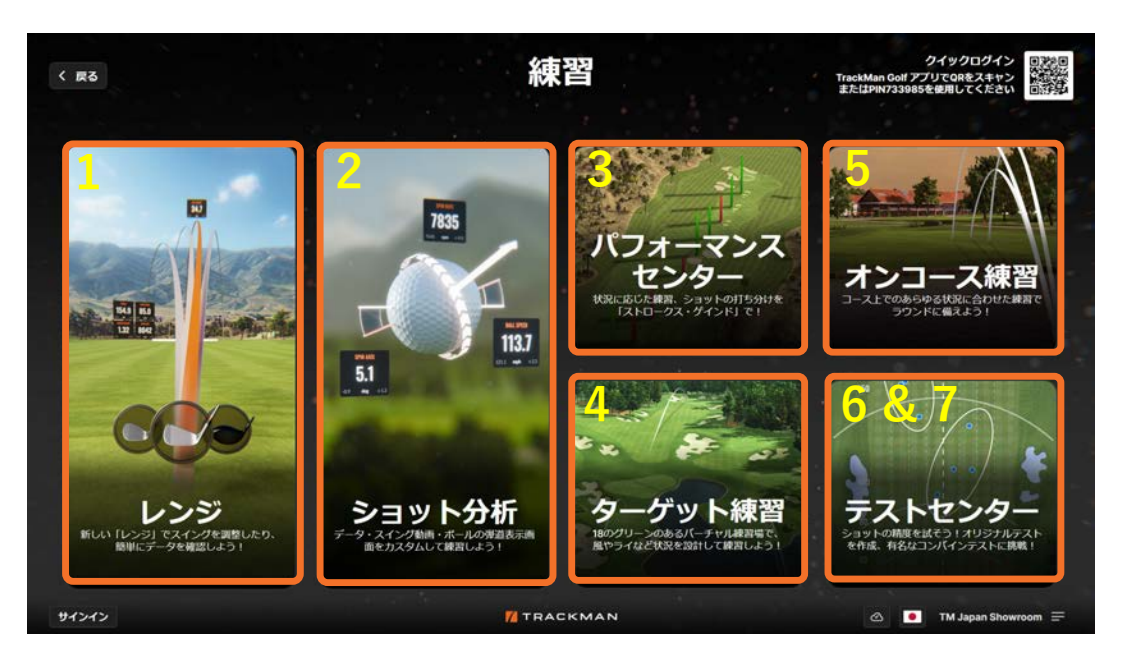

#### 5. オンコース練習

トラックマン登録コースのお好きなホールを選択して練習して頂け ます。ターゲット練習と同じ内容をお楽しみ頂けます。

#### 6. テストセンター

コンバインテストのショートバージョン。距離などをカスタマイズ して、オリジナルの練習プログラムを作成し、実力をテストしてみ ましょう。

7. コンバインテスト (テストセンター内) ショットの精度を測るテスト。10個のターゲットに対し3球ずつ打 ち、2セット行う合計60球のテストで、ツアー選手もウォームアッ プに活用。ツアープロの85点平均にどこまで近づけるでしょうか?

#### 1. レンジ À

屋外練習場にヒントを得たレンジモード。 距離毎にプロとハンディキャップ15のプレーヤーのピンからの距離が円と して表示されます。 円に収まると →と表示されます。 自分なりの目標を定めてサークルをヒットしていきましょう!

#### 2. ショット分析

ショットを詳しく分析するモードです。オプティマイザー、AI診断トレーシー、スイング撮影など様々な機能を使ってプレーヤーのレベルアップを 目指します。フィッターの方もこちらのモードをご活用頂けます。

#### 3. パフォーマンスセンター À

ツアー選手に大人気の機能で、【レンジ】のフィールドを使用。グリーンの レイアウトやピンポジション、距離を選択してよりコースに近い練習が可能 に。そのショットにおいて、どれだけストロークを稼いだか、または失った か(ストロークゲインド)を男女ツアー選手の平均値に対しての数値を ショットごとに確認することが可能です。キャリーとトータルを選択いただ けます。

#### 4. ターゲット練習 À

18の様々な距離のグリーンを選択し、練習場内でボールの位置をご自由に動かしてショット練習をお楽しみ頂けます。風向きを変えたり、林の中からのショット、池越えのショットなど普段できない練習状況を自由自在にバーチャルでご体験頂けます。

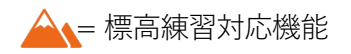

11

#### ショット分析

- 1. ログイン後プレーヤーを選択して「スタート」
- 2. 使用クラブを選択→「ショット分析」初期設定画面(画面左:ショットリスト表示)(画面下:データ表示)

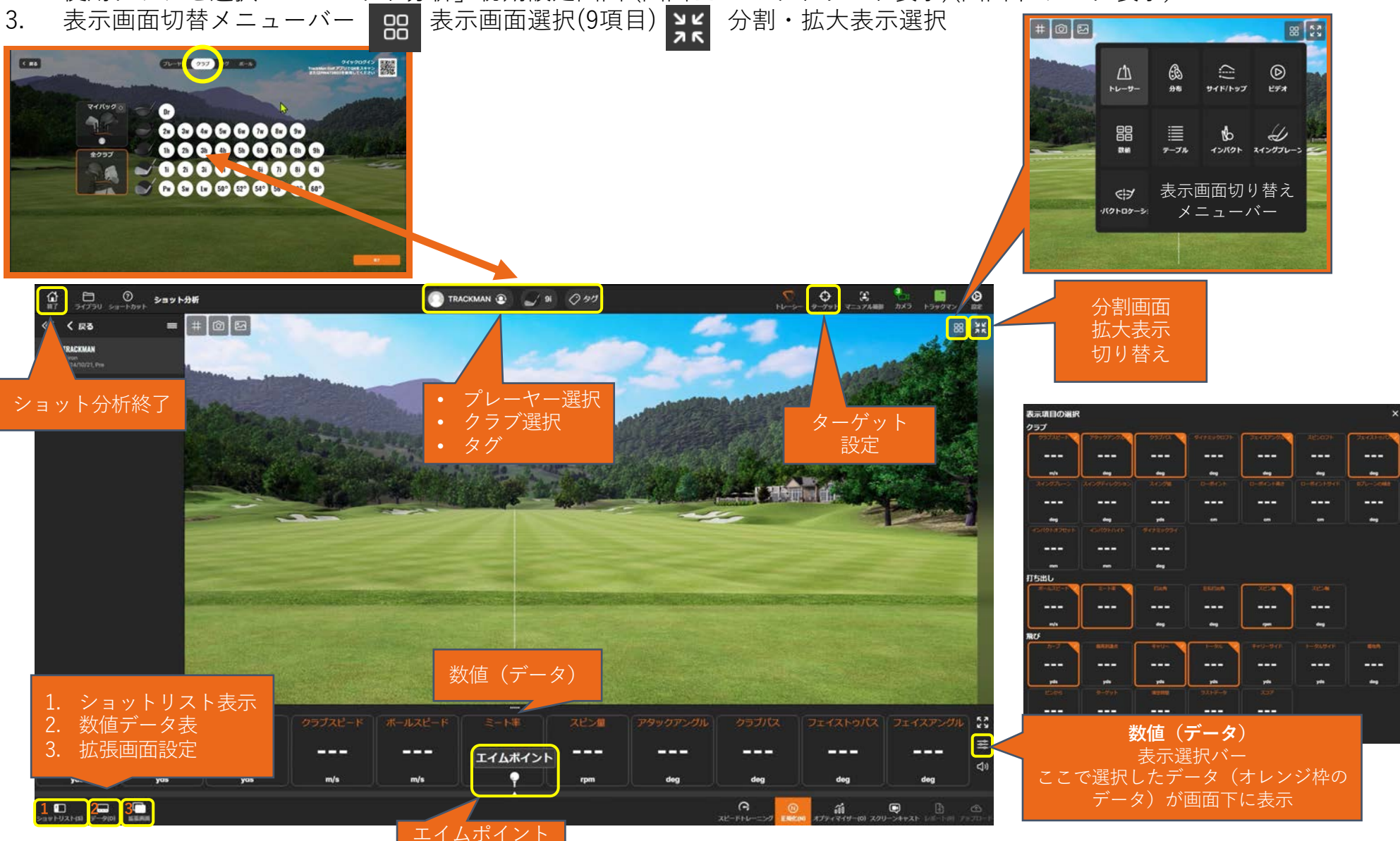

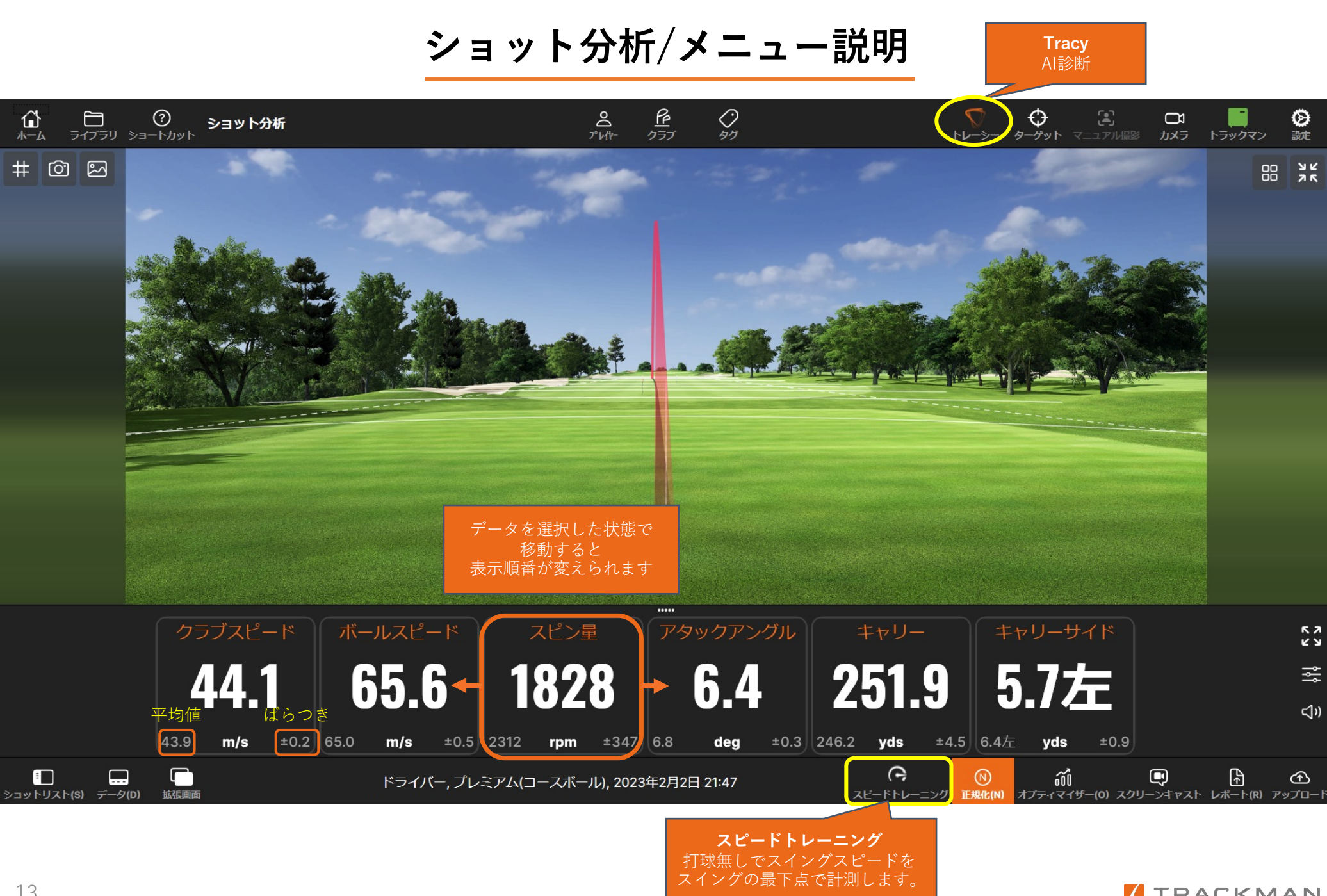

## ショット分析/トレーサー

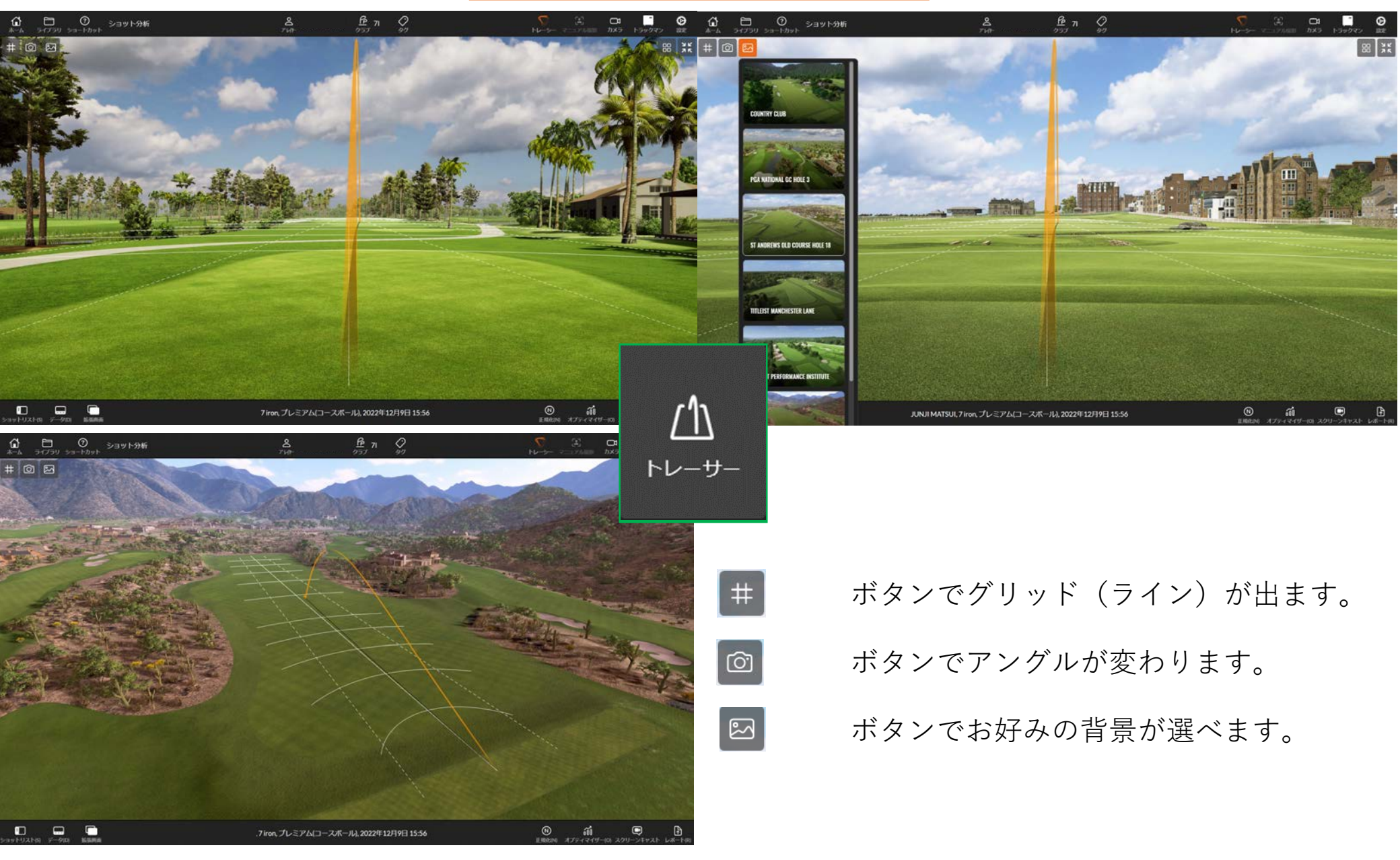

# ショット分析/クラブ関連画像

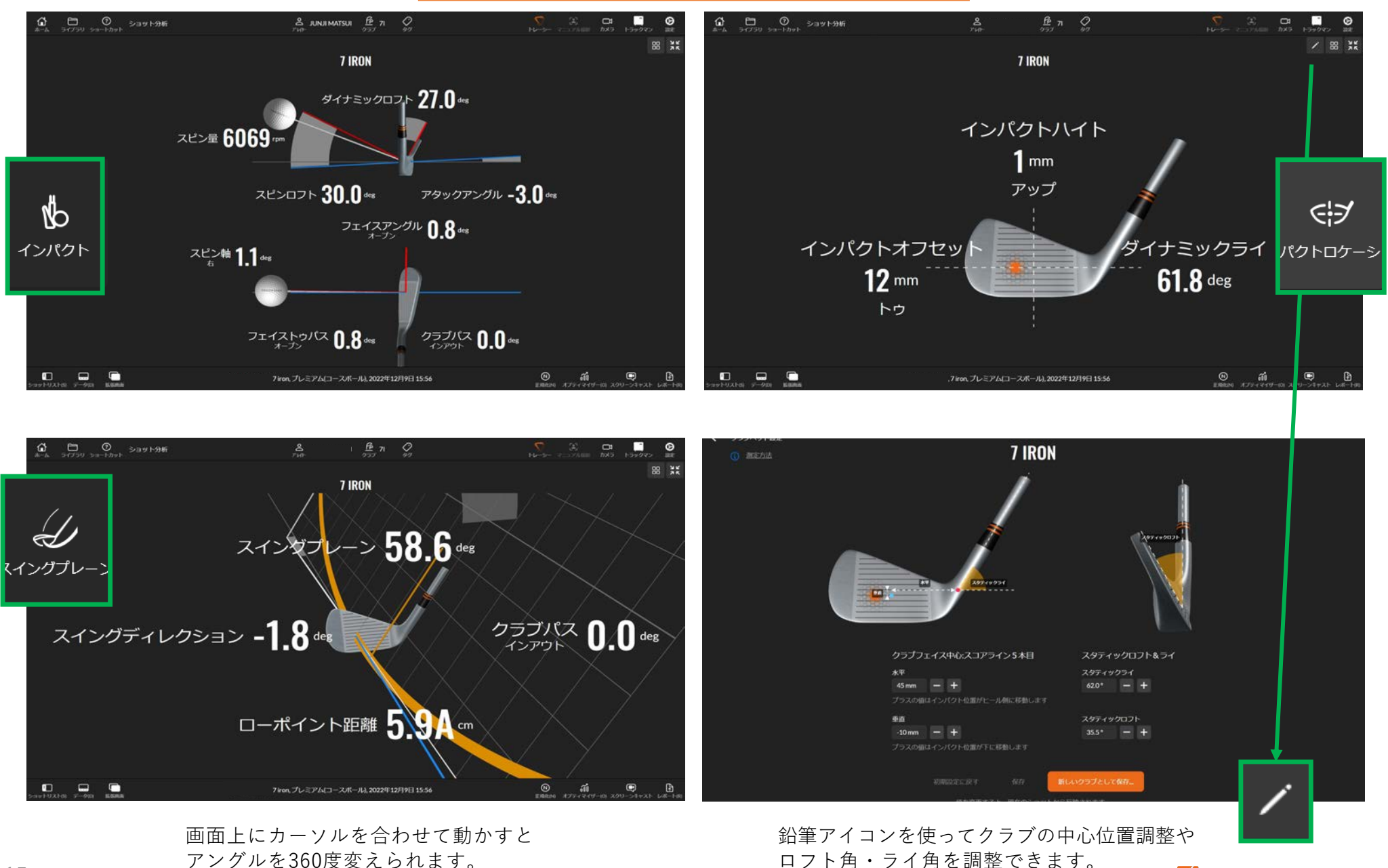

15

# ショット分析/サイド/トップ&分布

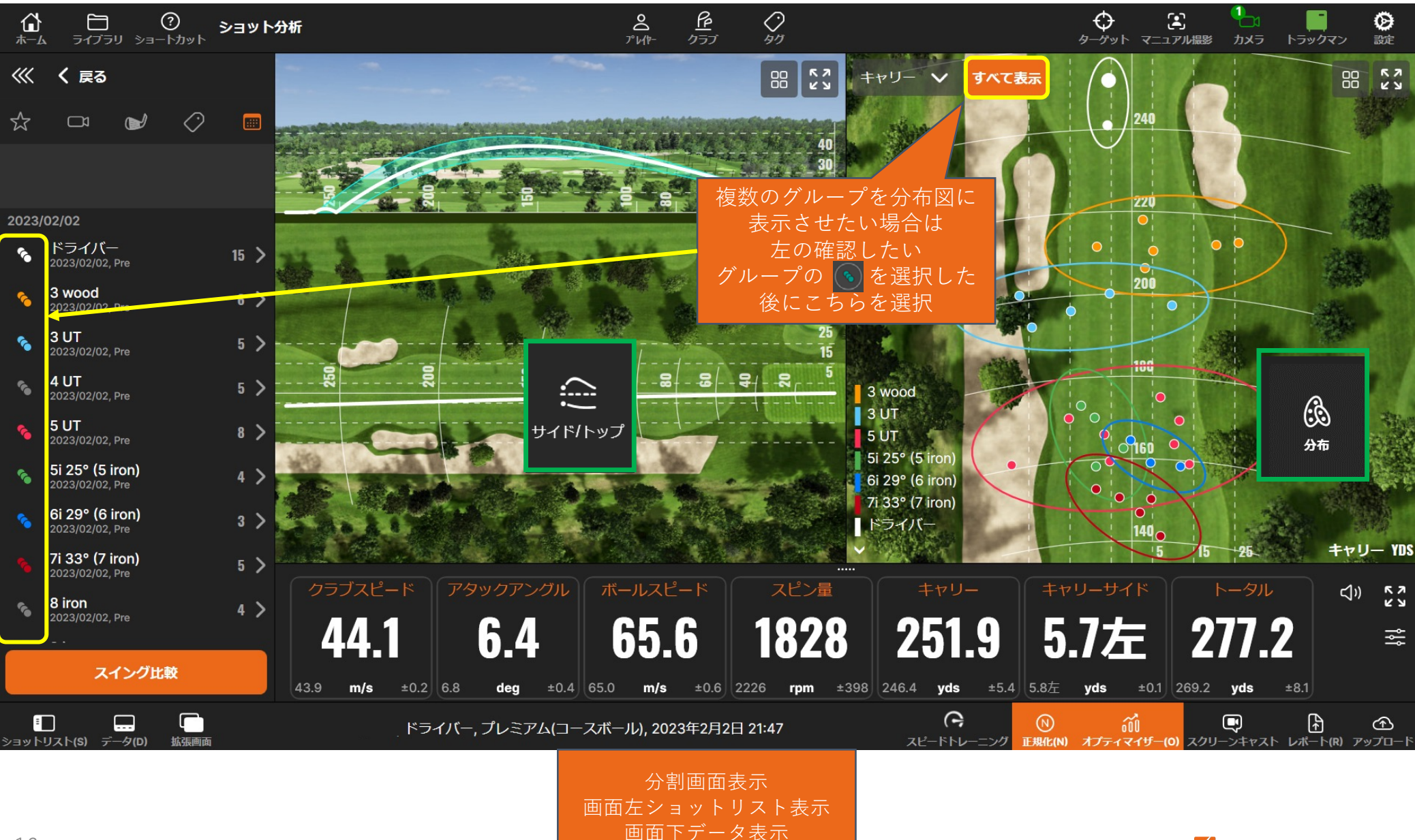

ショット分析/テーブル&数値

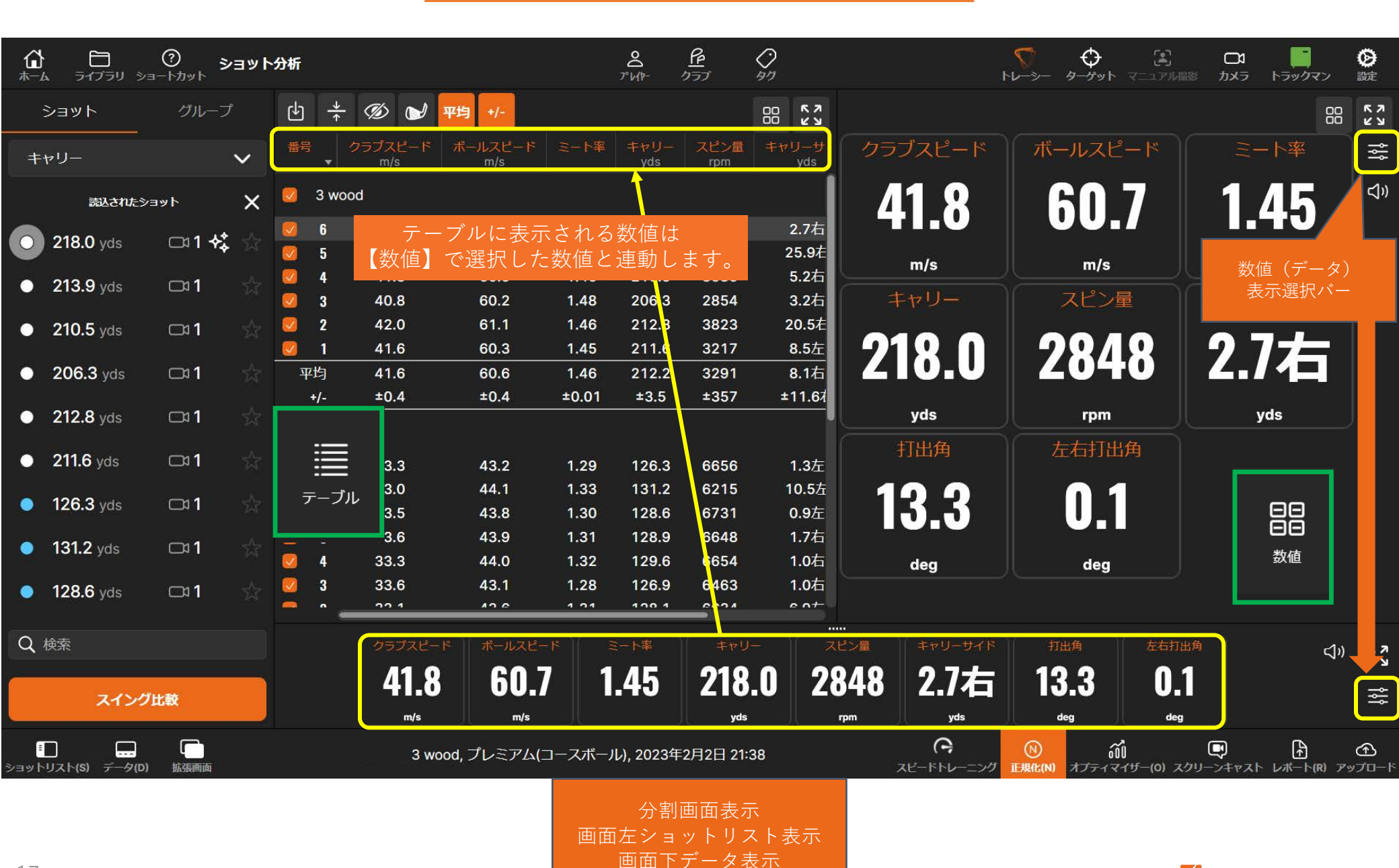

ショット分析/タグ付け

タグ付けは比較をしたいときなどに分かり易く 分類するために使用します。 例)2本のドライバーを比較したい時など

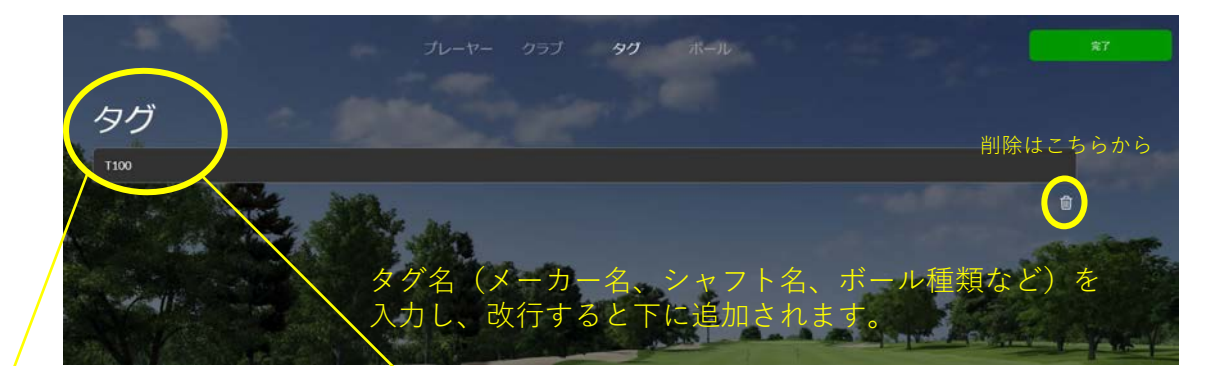

 $\sim$ 

|                                                                                                    | ショット分析 |                |                       | 💽 TR                   | ackman 😨 🥥 91  | 0 99          |               | 2    | Ф З                |                 | Ø       |
|----------------------------------------------------------------------------------------------------|--------|----------------|-----------------------|------------------------|----------------|---------------|---------------|------|--------------------|-----------------|---------|
| <<<<< </th <th>=</th> <th>0 2</th> <th></th> <th>-</th> <th></th> <th></th> <th>1</th> <th></th> <th></th> <th>88</th> <th>XK</th> | =      | 0 2            |                       | -                      |                |               | 1             |      |                    | 88              | XK      |
| T TRACKMAN<br>Bison<br>2024/10/21, Pre                                                                                             |        |                |                       |                        |                | -             | Pro-          | -    |                    | A Star          |         |
| キャリー                                                                                                    | ~      | and the        | and the second second | 14                     |                |               | -             |      | and a              |                 |         |
|                                                                                                    |        | - Bank         | A COLORINA            |                        | Marrie and     |               | 12 2 2 7      |      |                    |                 |         |
|                                                                                                    |        | M. A. C.       | 15.54                 | A.T. FULLE             | Rich Sparts    | are de la     | and the       |      |                    |                 |         |
|                                                                                                    |        | Marine S.      | and the second        |                        |                | Sec. 1        |               |      |                    | and an          |         |
|                                                                                                    |        |                | A REAL PROPERTY.      | C. adapted and the fit |                |               |               |      | UN OF THE OWNER OF |                 |         |
|                                                                                                    |        |                |                       |                        |                |               |               |      |                    |                 |         |
|                                                                                                    |        |                |                       | -                      |                |               |               |      |                    |                 |         |
|                                                                                                    |        | A REAL AND AND | Real autometry        |                        | and the second | Considering a | A STREET PROV |      |                    | example and the |         |
|                                                                                                    |        |                |                       |                        |                |               |               |      |                    |                 |         |
|                                                                                                    |        |                |                       |                        |                |               |               |      |                    |                 |         |
| スイング比較                                                                                                    |        |                |                       |                        |                |               |               |      |                    |                 |         |
|                                                                                                    |        |                |                       |                        |                |               |               |      |                    |                 | 53      |
|                                                                                                    |        |                |                       |                        | エイムボイント        |               |               |      |                    |                 | ₩<br>\$ |
|                                                                                                    |        |                | in the last           | in la                  |                |               | 1610401       | 1999 |                    |                 |         |

| л—А   | ライブラリ       | ショートカッ      | ショット分析<br>ト    |                |  |
|-------|-------------|-------------|----------------|----------------|--|
| ф -   | <u>+</u> Ø  | 🕑 平均        | +/-            |                |  |
| 打数    | キャリー<br>yds | トータル<br>yds | クラブスピード<br>m/s | ボールスピード<br>m/s |  |
| V T1  | 00          |             |                |                |  |
| 6     | 161.0       | 170.8       | 36.2           | 49.8           |  |
| 平均    | 161.0       | 170.8       | 36.2           | 49.8           |  |
| +/-   |             |             |                |                |  |
| 🗹 7 i | ron         |             |                |                |  |
| 🥑 4   | 160.8       | 174.5       | 36.2           | 48.7           |  |
| 🗾 1   | 160.6       | 170.8       | 34.7           | <b>49.</b> 8   |  |
| 平均    | 160.7       | 172.7       | 35.5           | 49.3           |  |
| +/-   | ±0.1        | ±1.8        | ±0.8           | ±0.5           |  |
|       |             |             |                |                |  |
|       |             |             |                |                |  |

0

# ショット分析/ビデオ

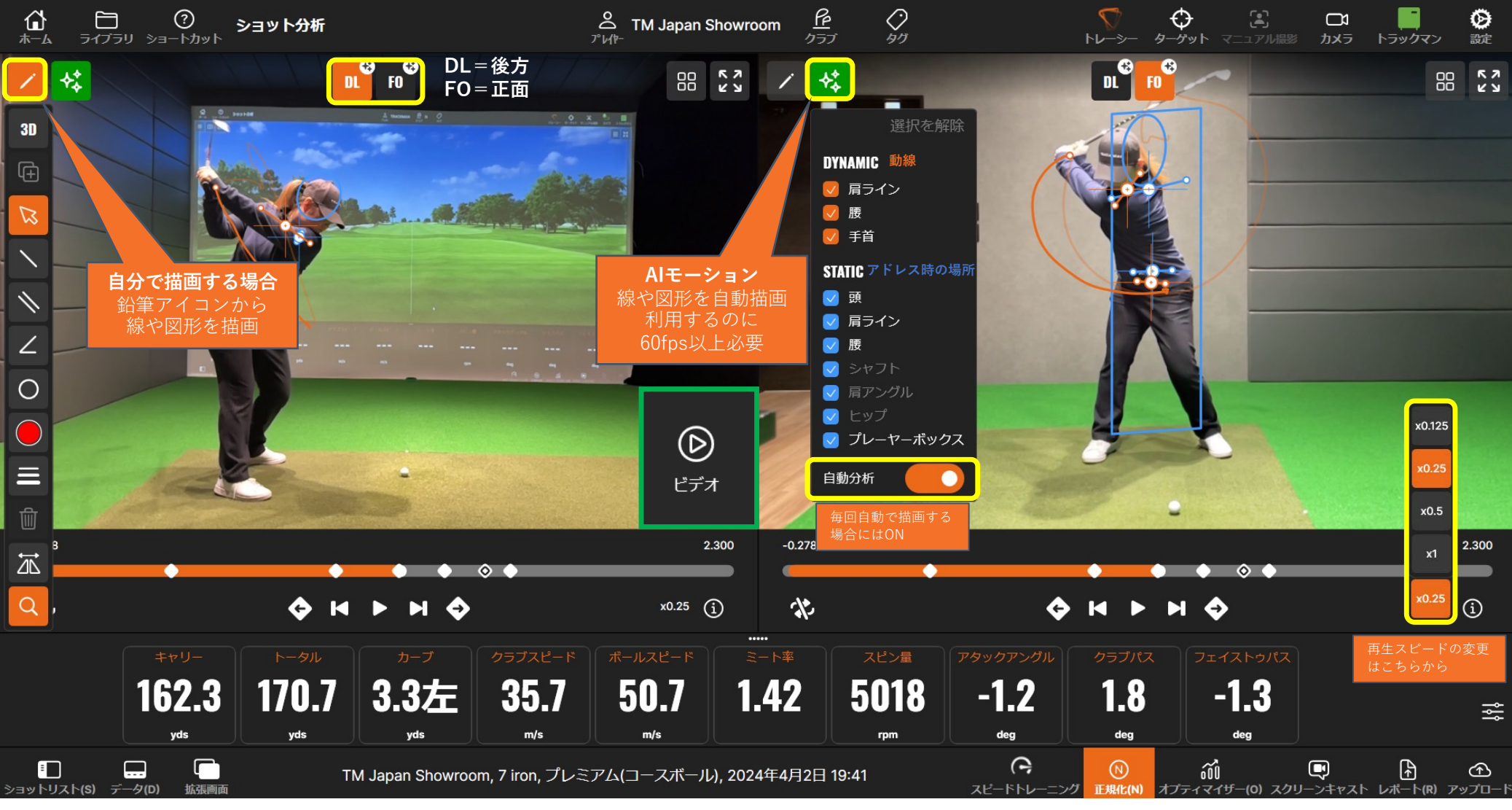

\*AIモーションはショット分析のみの機能となり、

バーチャルゴルフプレー時の拡張画面ではご使用になれません。

ビデオ機能はご利用いただけます。

### カメラ校正の方法

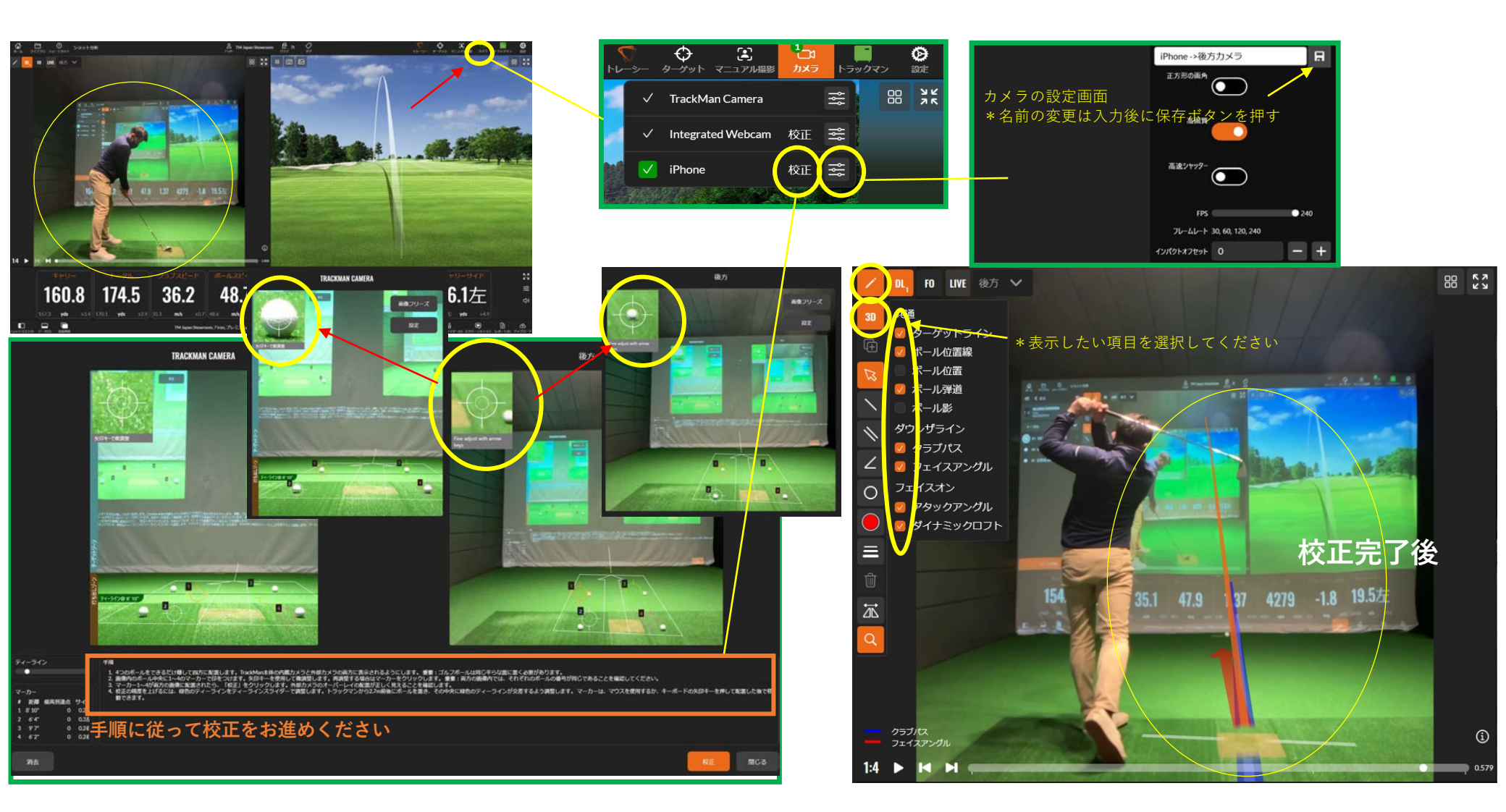

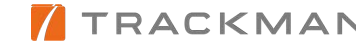

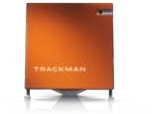

ショット分析/オプティマイザー

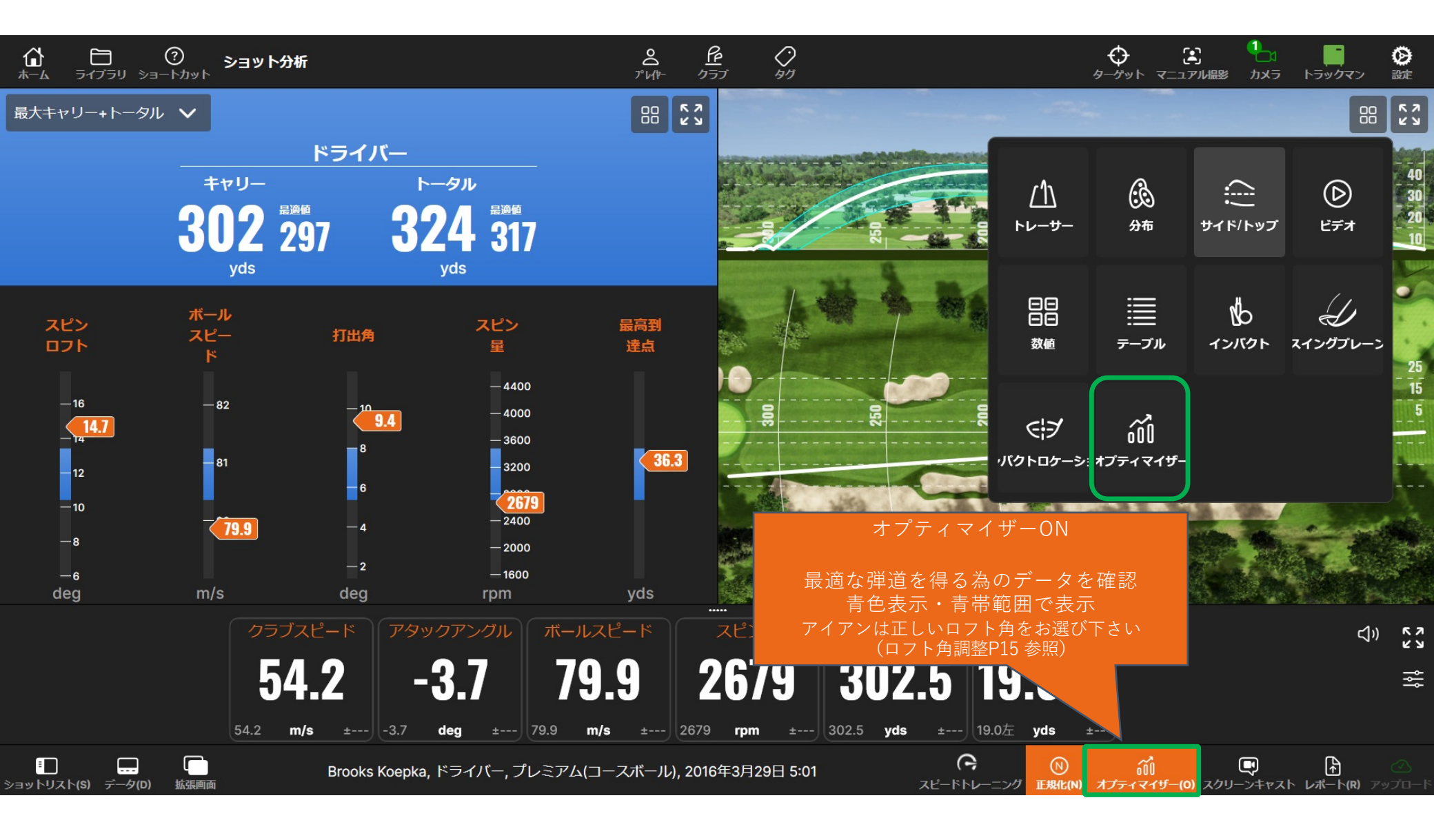

## ショット分析/オプティマイザー関連項目

オプティマイザーに主に関連する項目の紹介です。

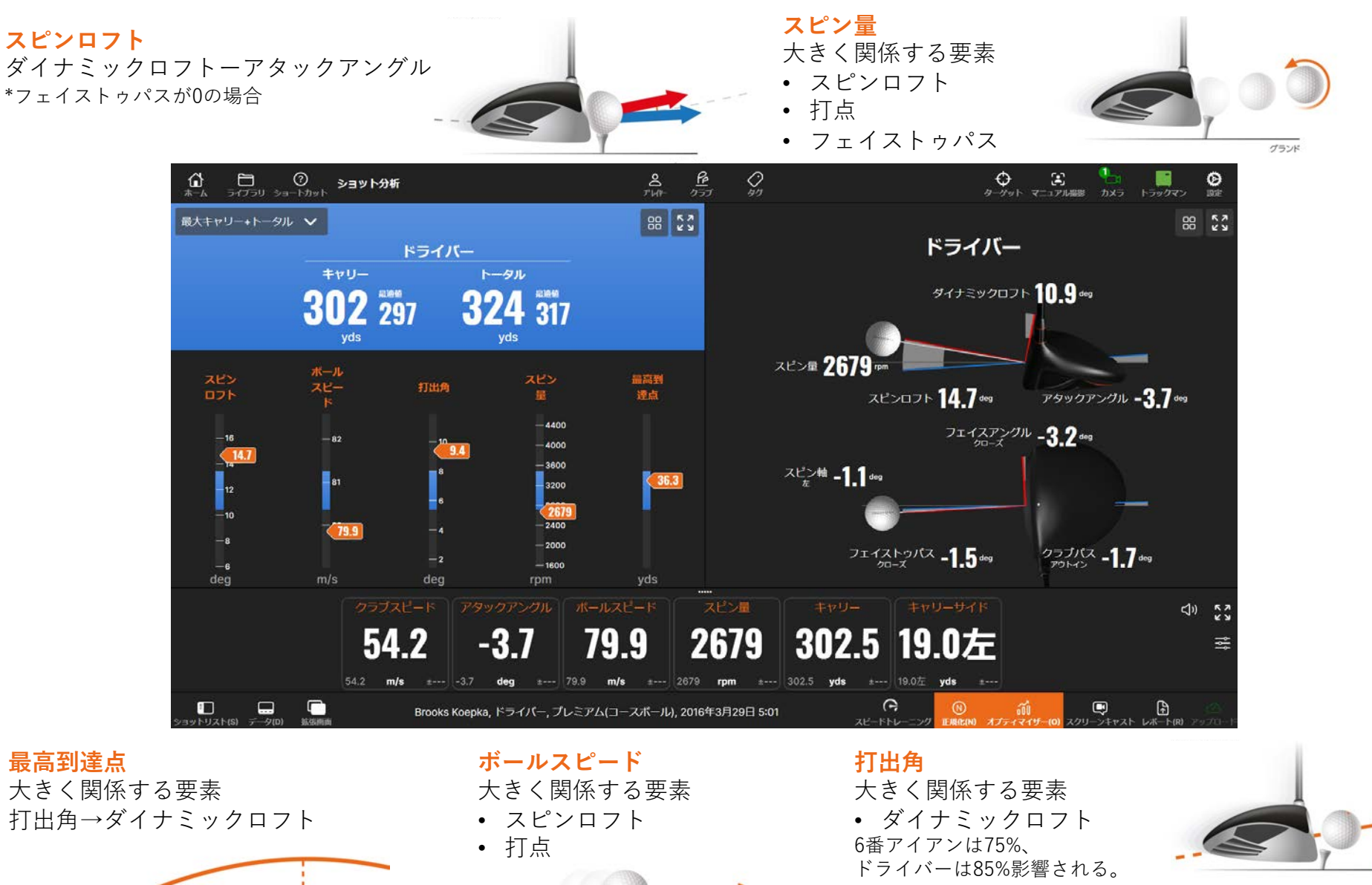

その他の項目説明は43,44ページに一覧があります。 // TRACKMAN

グランド

グランド

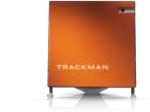

# ショット分析/Tracy

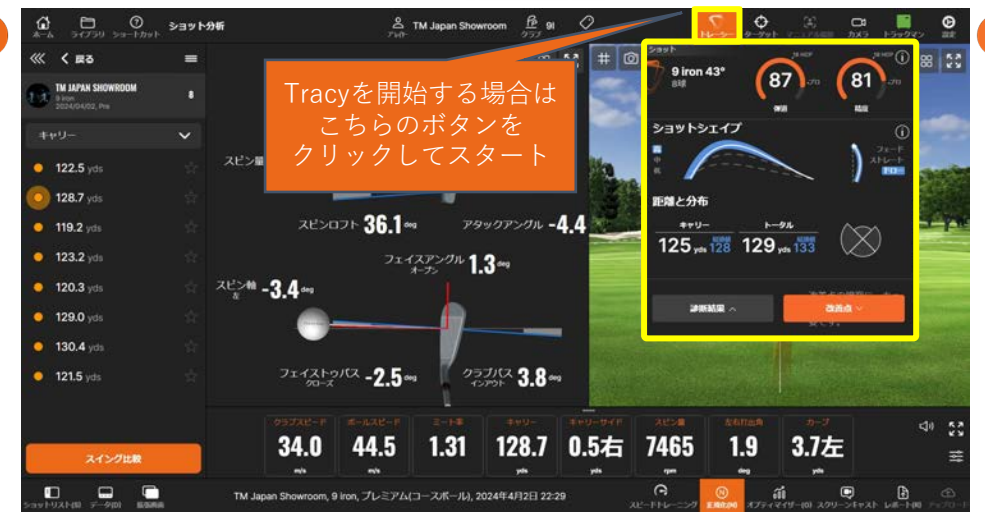

**青色**: クラブの番手も考慮した最適な数値や弾道 **白色**: 実際の弾道と分布 **弾道**: 最適なボールの飛びを達成する能力のスコアです。

精度:ボールをターゲットに着地させる能力のスコアです。

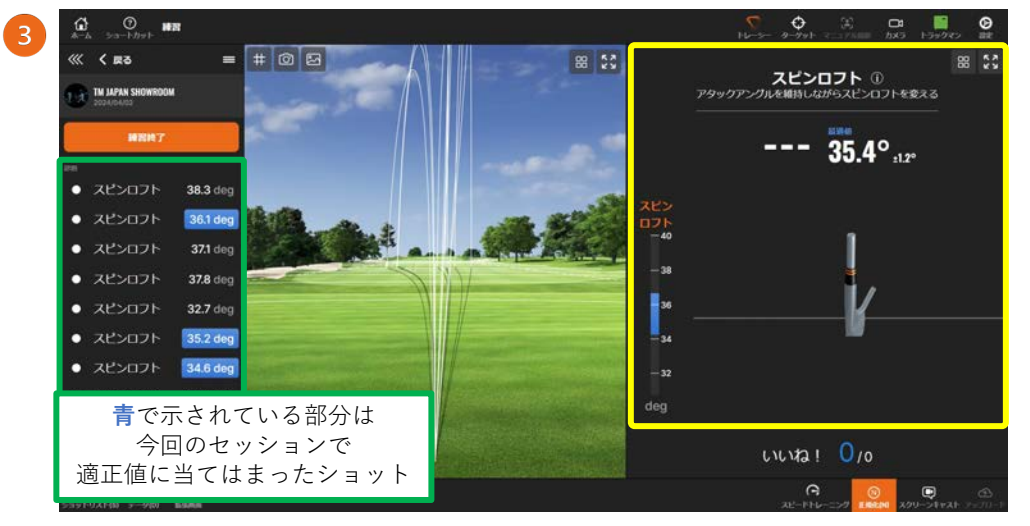

目標の数字と許容範囲を示しています。 23 この場合は、スピンロフトが35.4°、±1.2°が許容範囲となります。

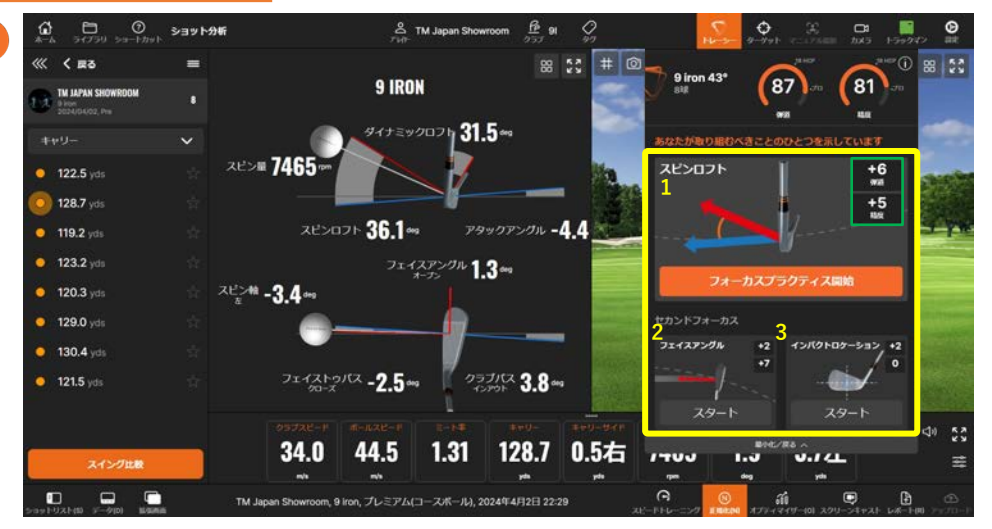

黄色の数字の書かれている順に着目すべき項目が記されています。 こちらの例だと、スピンロフトが向上すると、弾道の点数が6点、 精度の点数が5点向上する可能性があります。

\*こちらの画像はクラブをどのように動かすべきかを示している訳ではなく、その項目が何を表し ているかを示しています。

#### Tracyとは

Tracyはプレーヤーのクラブの入りから傾向を割り出し、 ショット項目の中から、<u>どの項目</u>に最も着目して練習 すべきなのかを導き出してくれます。 オプティマイザーは飛距離を最適化する目安として使 用し、一球ごとに最適値を表示します。一方、Tracyは、 3Dのオプティマイザーとして使用され、傾向を割り出 すために、ピッチングウェッジ以上の長いクラブで **6球以上**打つ必要があります。

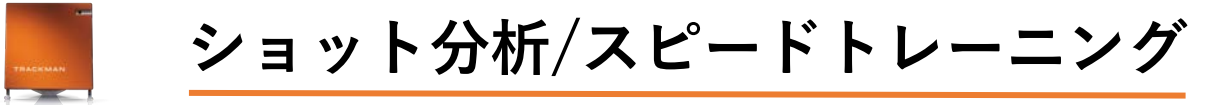

打球無しでスイングスピードの計測ができます。 スイングスピードは最下点で計測されます。 Trackman4のファームウェアバージョンが2.7.3バージョン以降である必要があります。 利用施設にファームウェアバージョンをご確認ください。

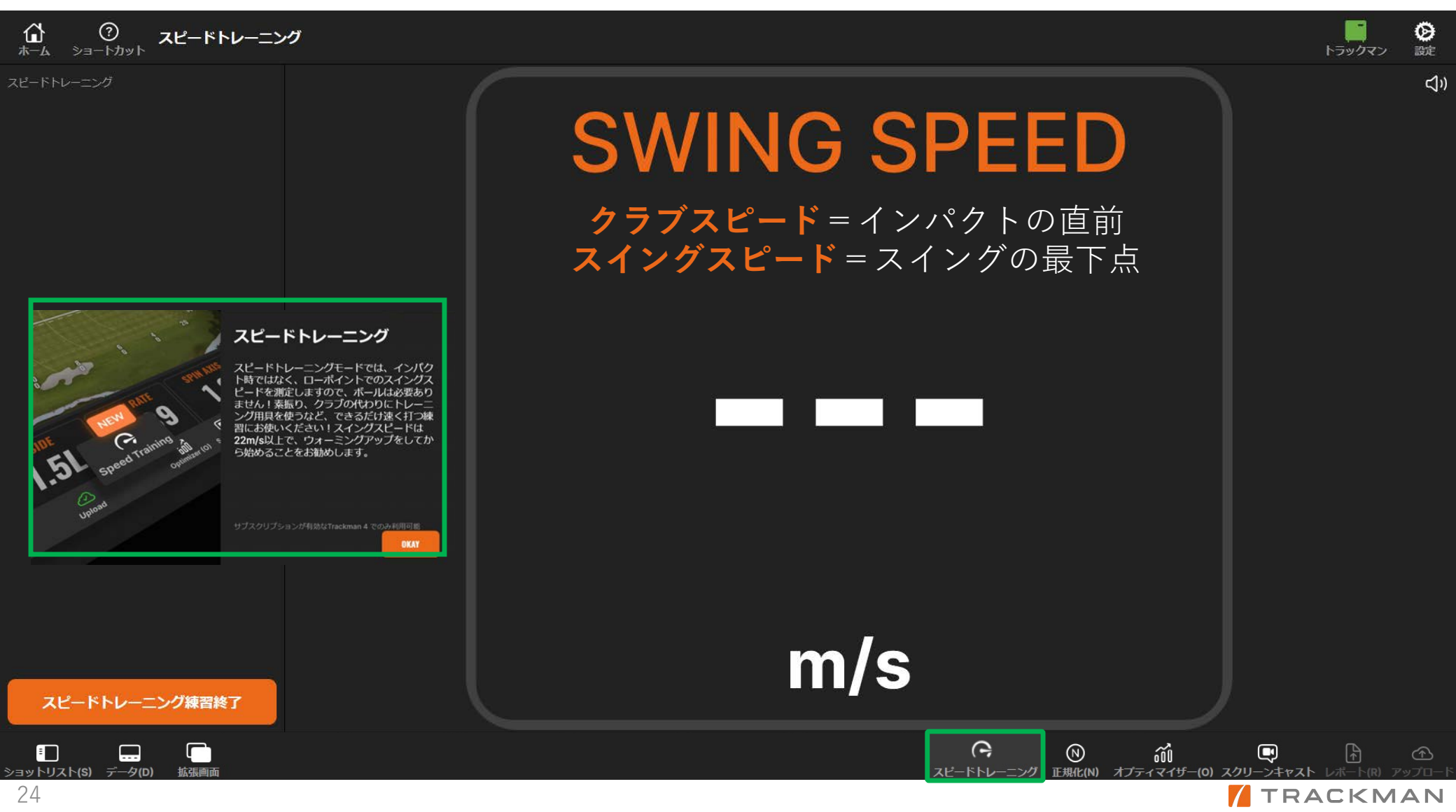

### その他の練習機能

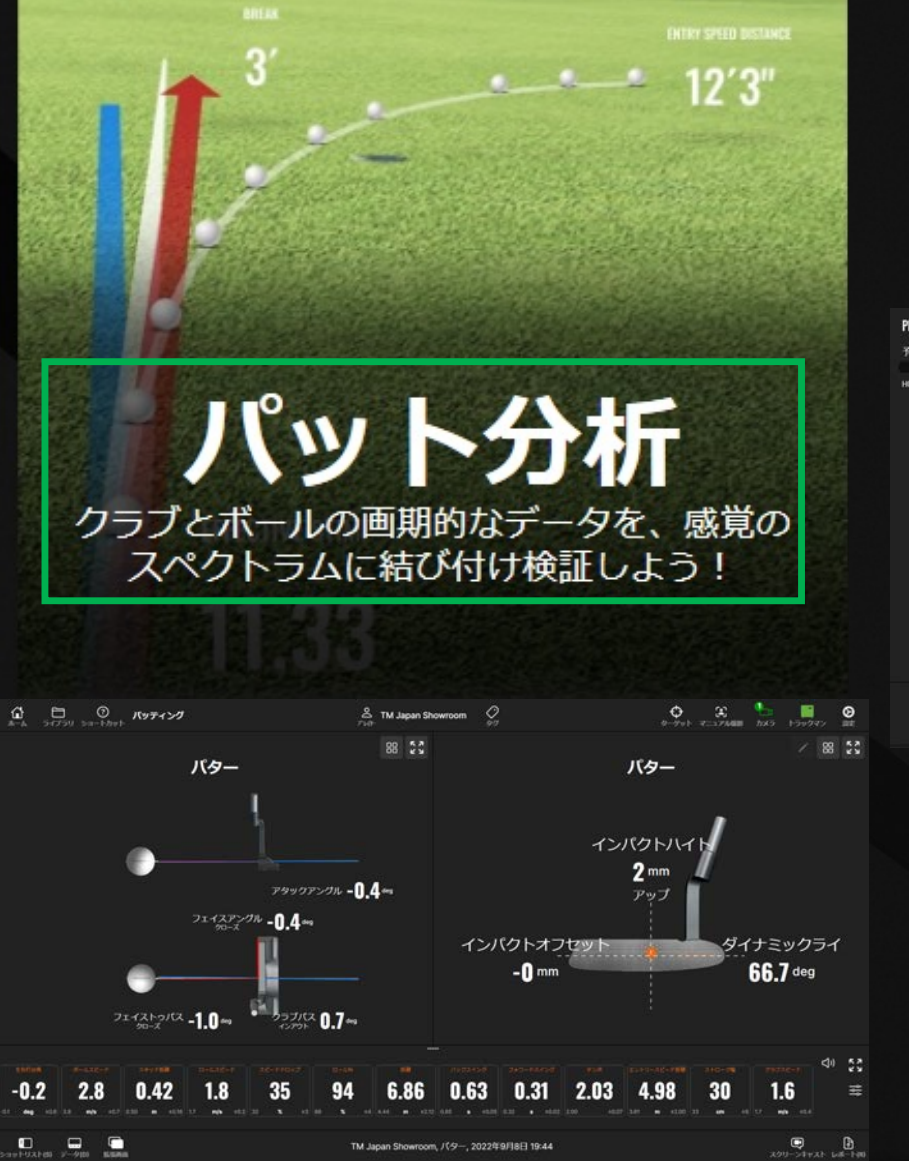

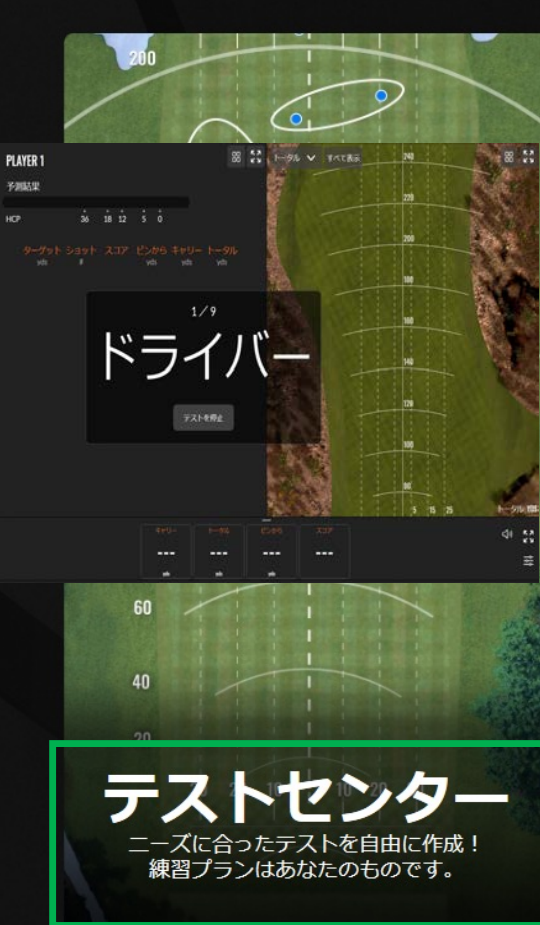

# テストセンター

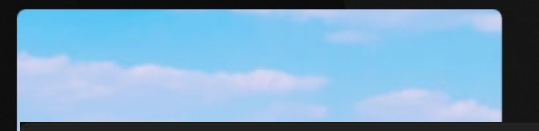

#### コンバインテスト

トラックマンコンパインは60球のショットテストです。60ヤードから最大ドライ パーショットまで、10の異なるターグットへそれぞれ6球のショットで構成されてい ます。

トラックマンコンバインセッションが完了すると、結果はMyTrackMan.comにアップ ロードされ、コーチやプレーヤーが確認できます。

スタート前に必ずターゲットを設定し、プレーヤー名を入力してください。

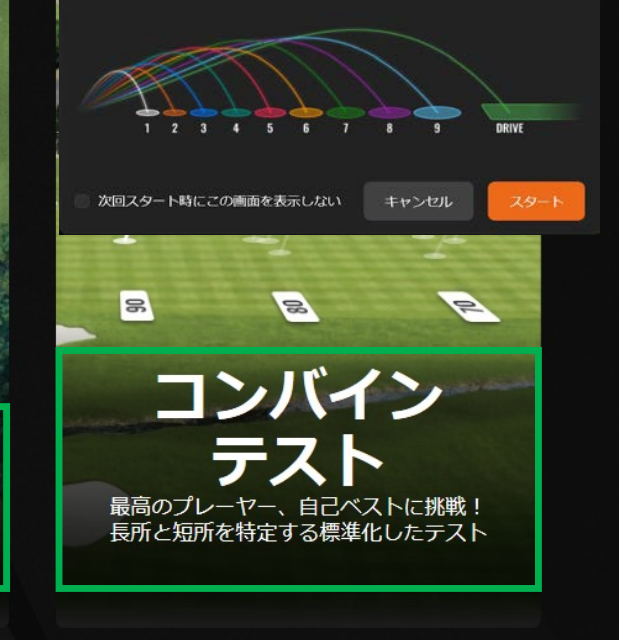

# 練習/バーチャルゴルフ

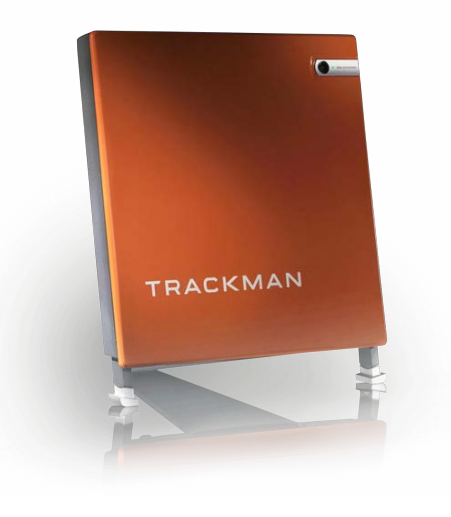

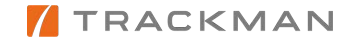

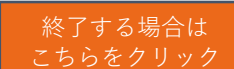

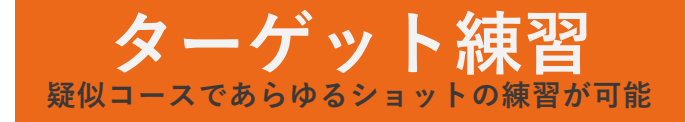

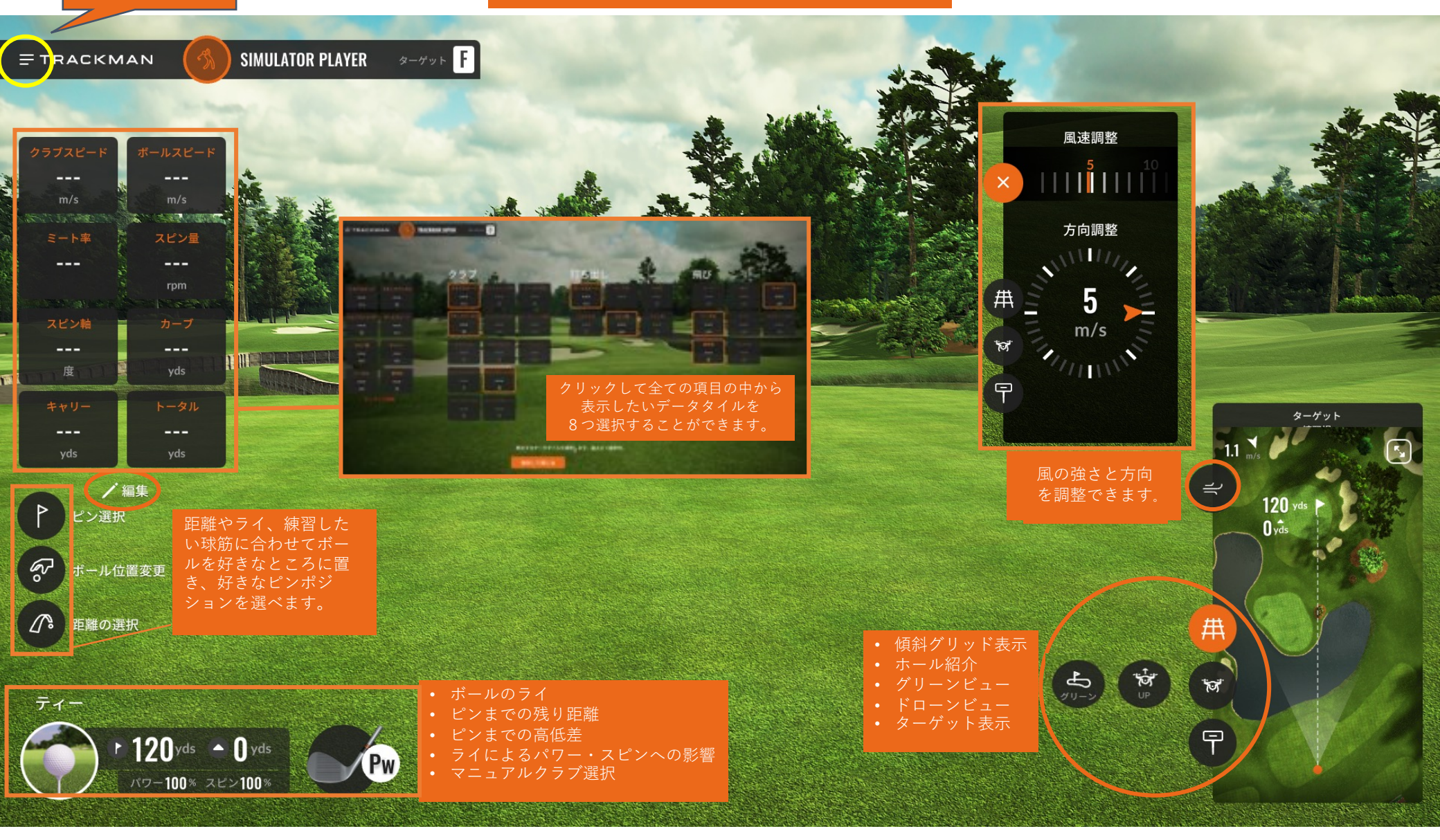

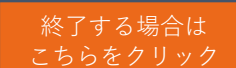

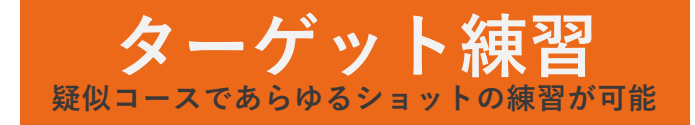

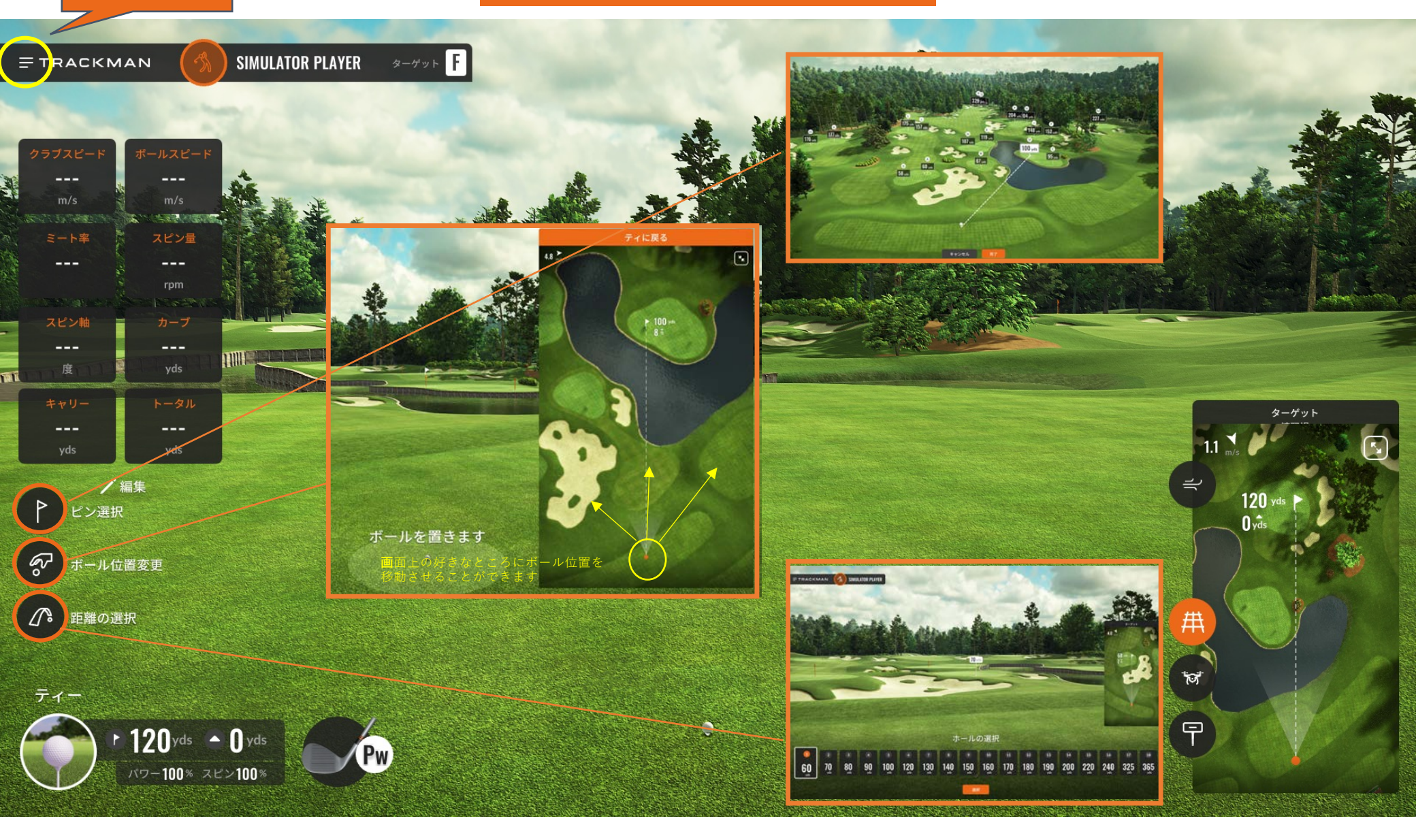

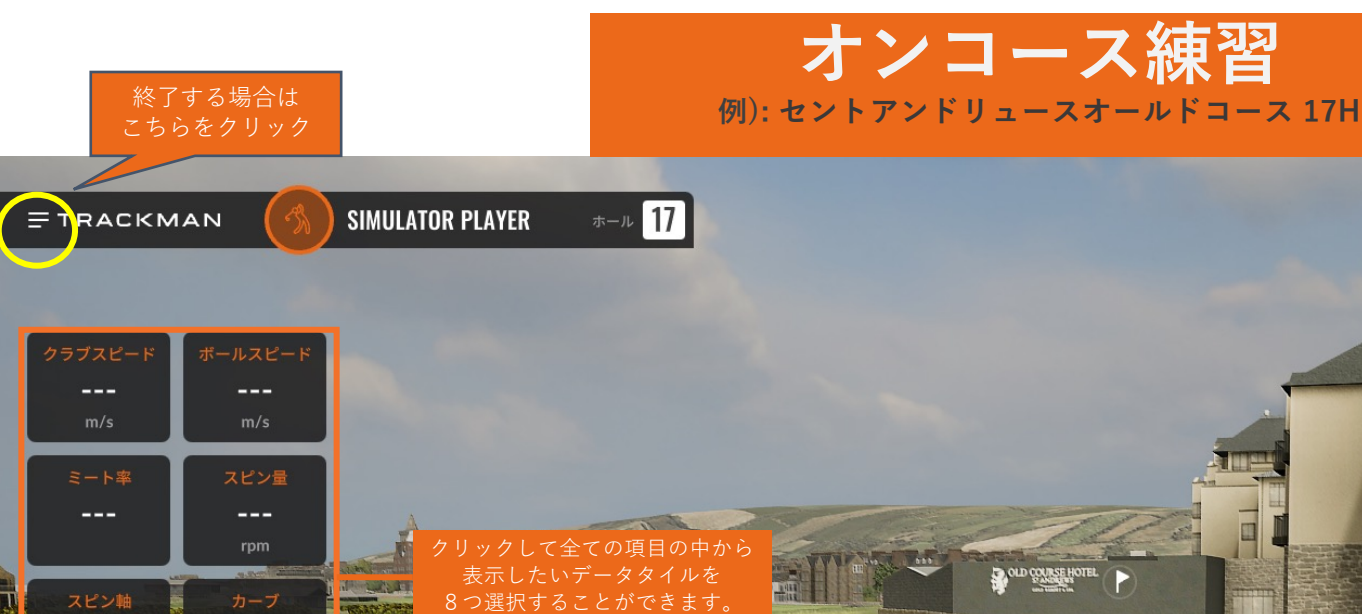

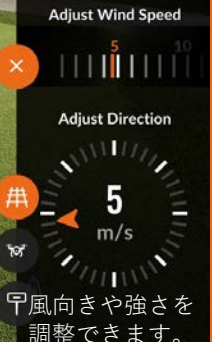

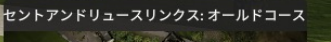

181

0.2

5

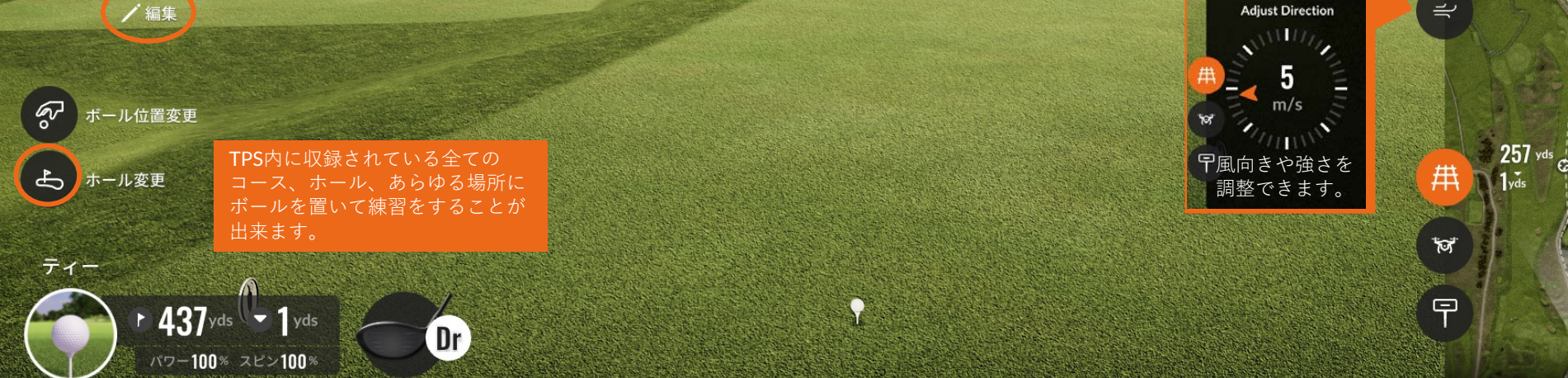

ターゲット練習と同じ要領でお使いください。

---

---

---

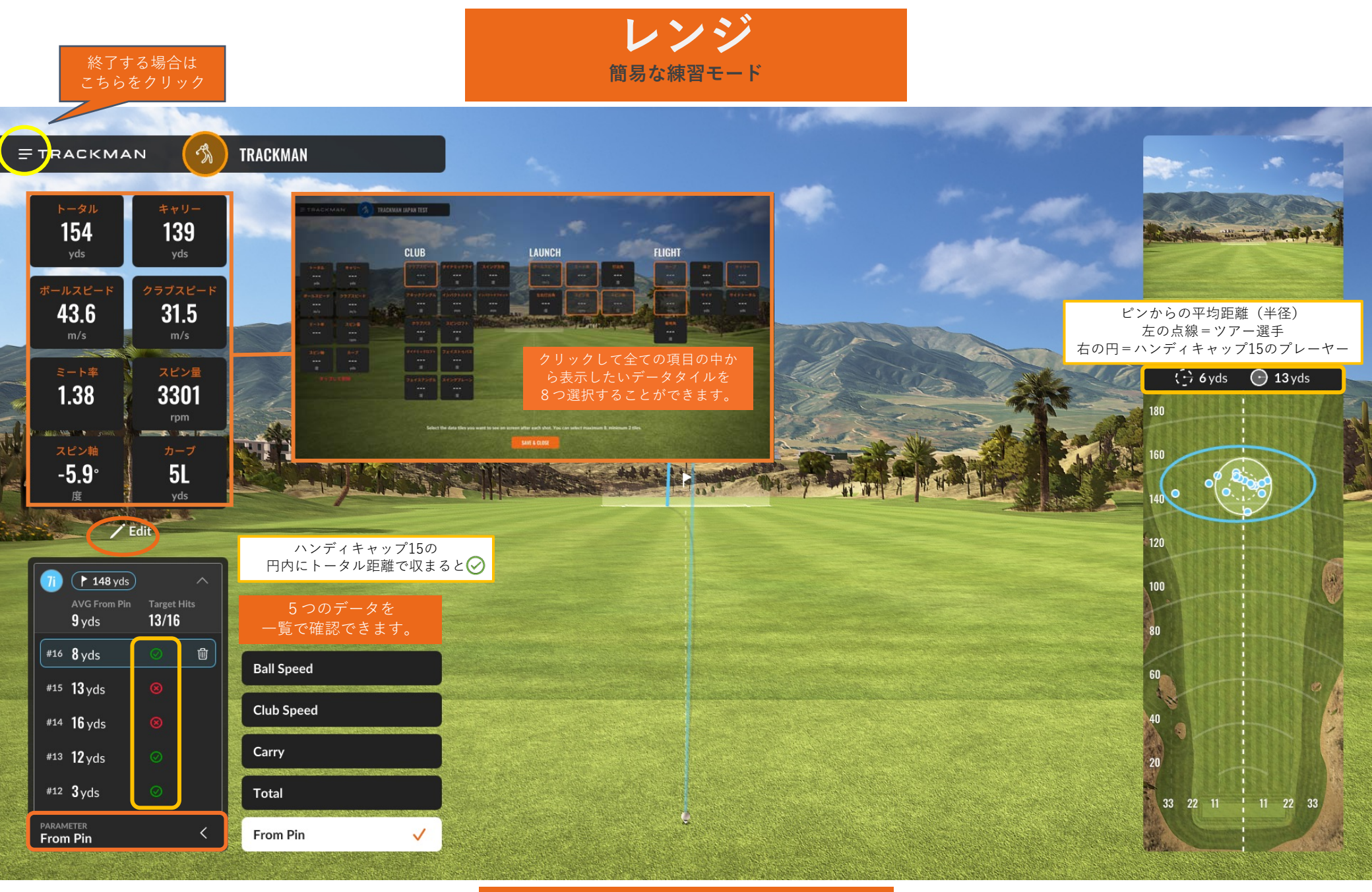

ターゲット練習と同じ要領でお使いください。

パフォーマンスセンター ッアープロに人気の機能がTPSに追加!

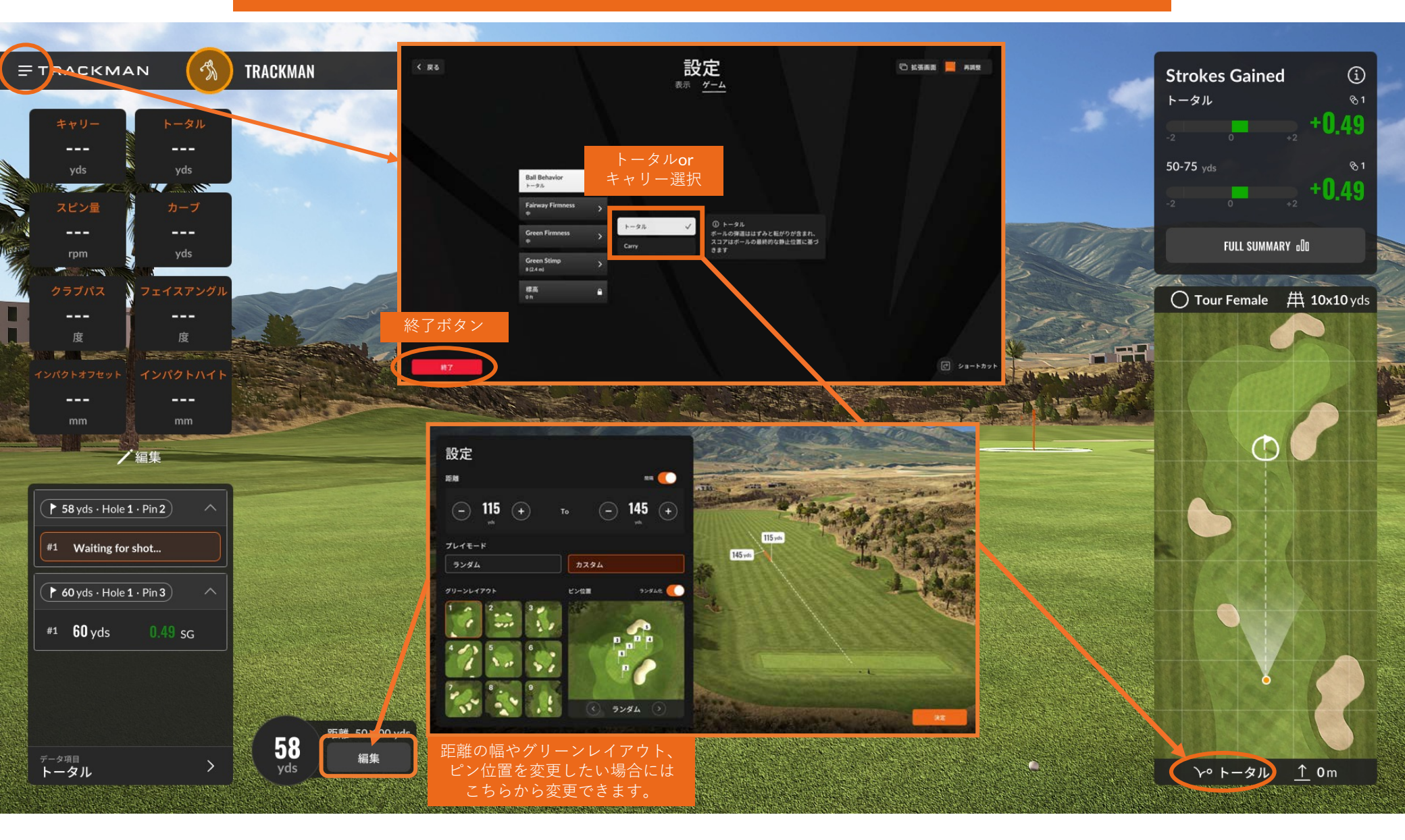

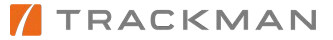

終了する場合は こちらをクリック

パフォーマンスセンター ッアープロに人気の機能がTPSに追加!

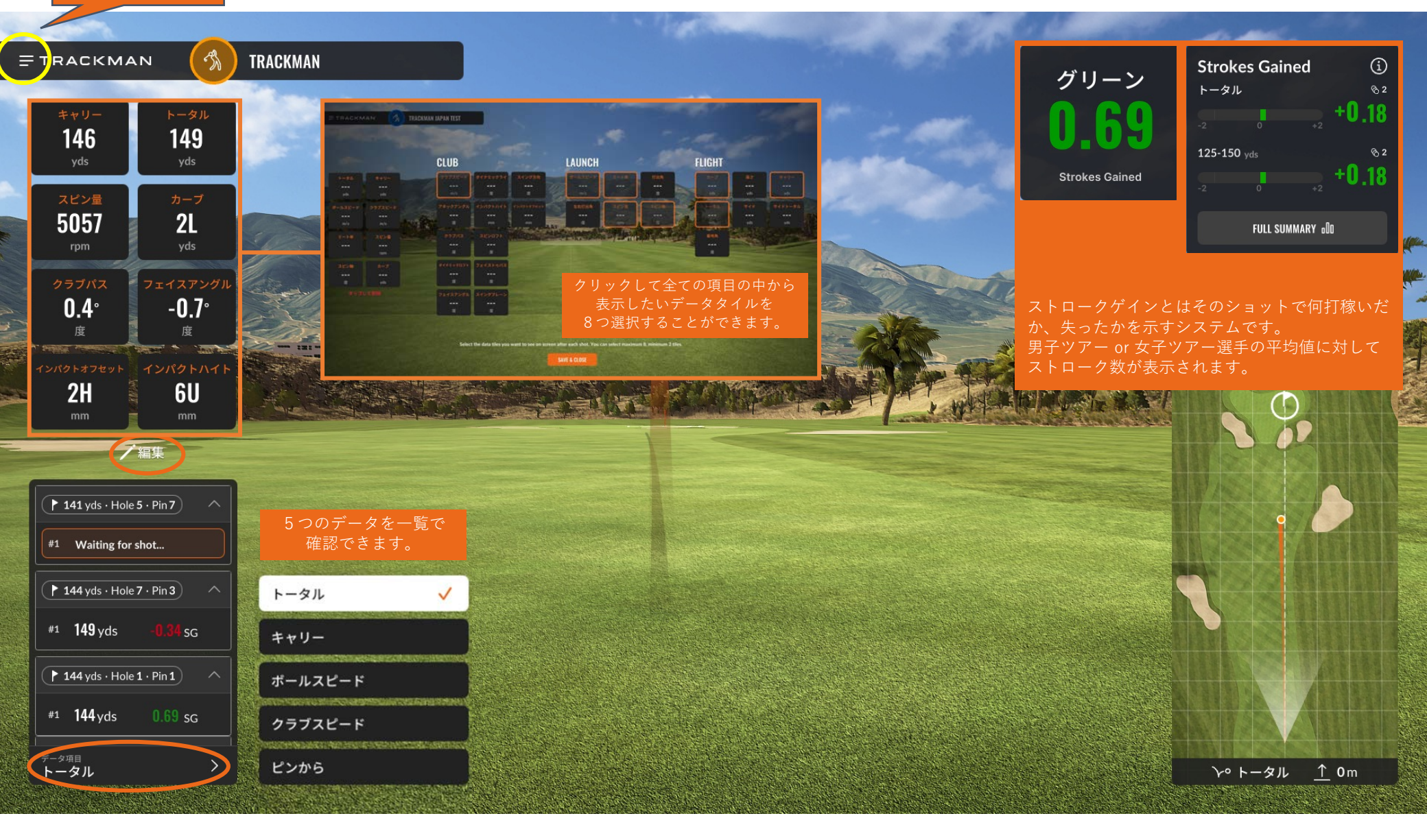

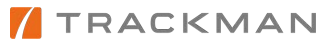

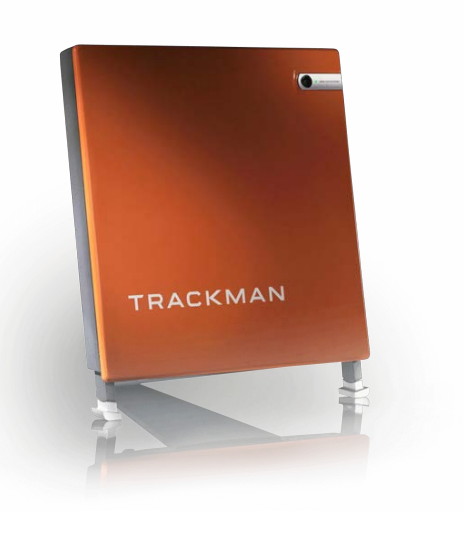

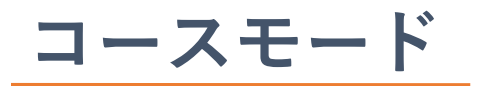

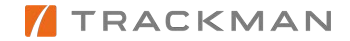

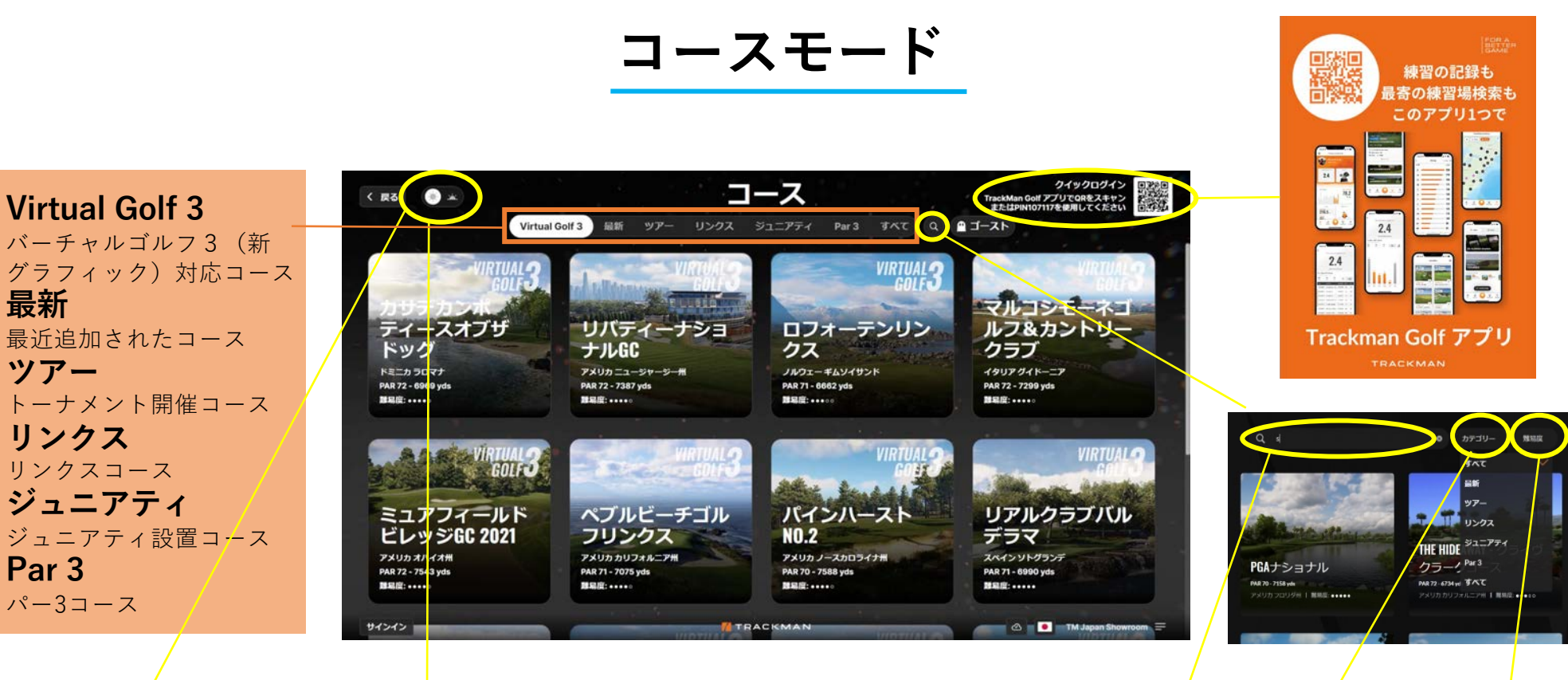

#### 日中モード/夕刻モード

. .

アベルズクロッシ ング

アデアマナー

ラブ・ナショナル コース

フセンター デュエート

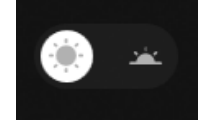

コース名や国名でコースを検索

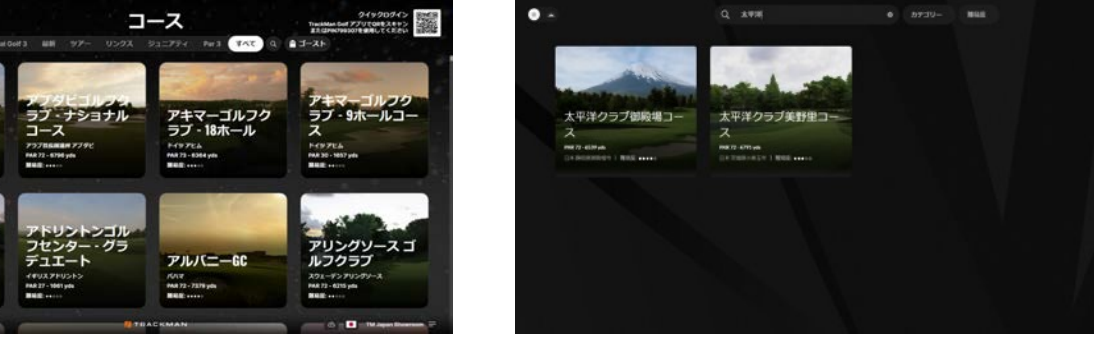

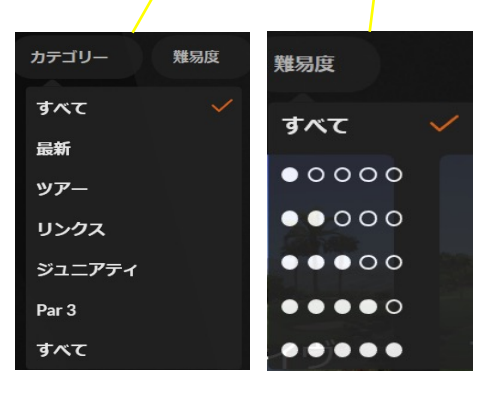

### バーチャルゴルフ/スタート画面

□ Trackman Golfアプリでクイックログイン(QRコード・PINコード)
 □ お好きなコースを検索・コース選択→「次へ進む」
 □ 追加プレーヤーがいる場合、「追加」→サインイン(最大8名)
 □ ゲストプレーヤーがいる場合、「追加」→「ゲスト」でプレーヤー名・HCP・性別・使用ティーを設定
 □ 「ゲーム設定」でお好みの設定を選択 → 「設定を保存」
 □ 「ゲームスタート」→コース1番ホール画面へ

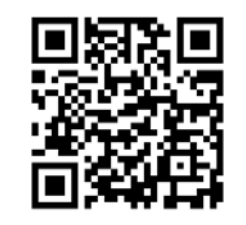

**単位設定変更方法** 

# ゲストを編集する ×

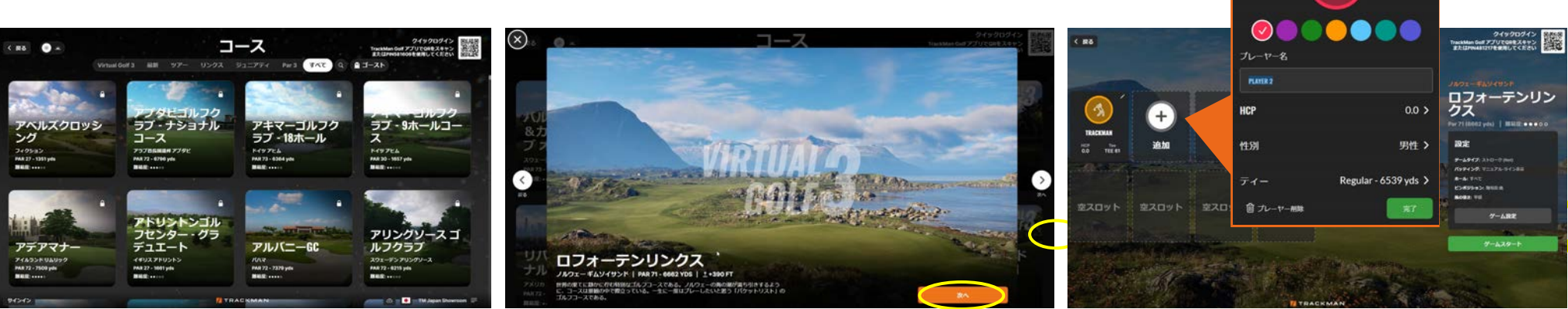

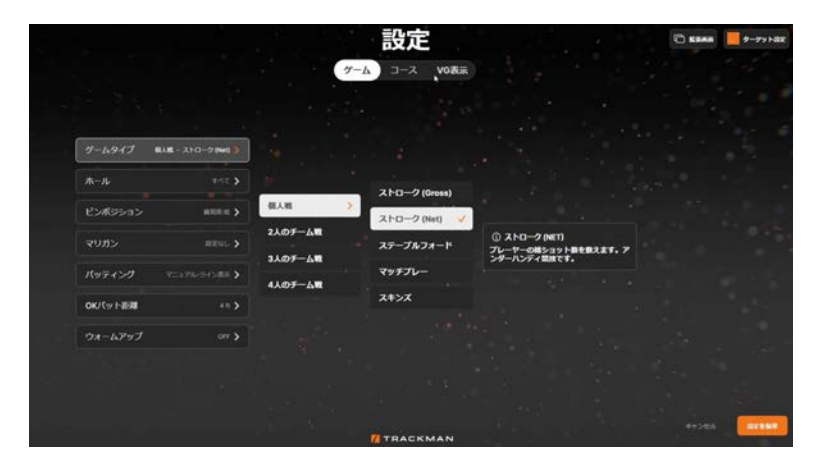

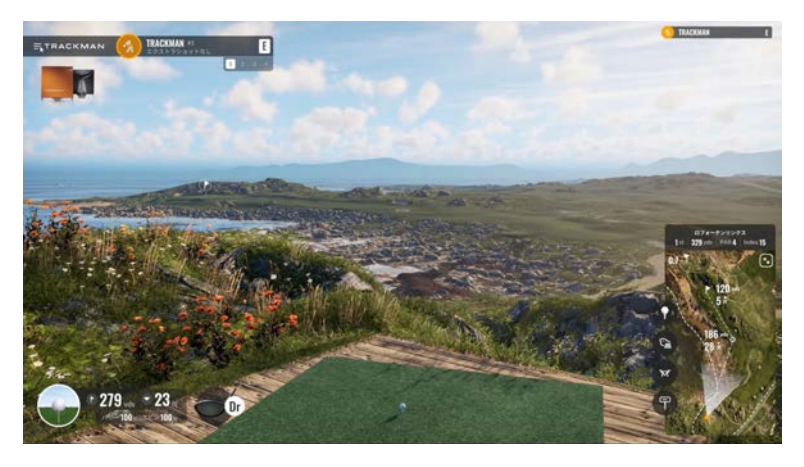

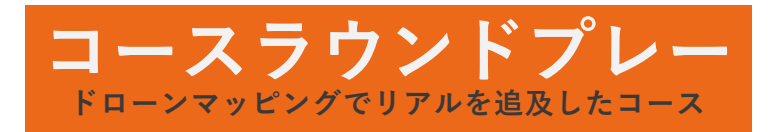

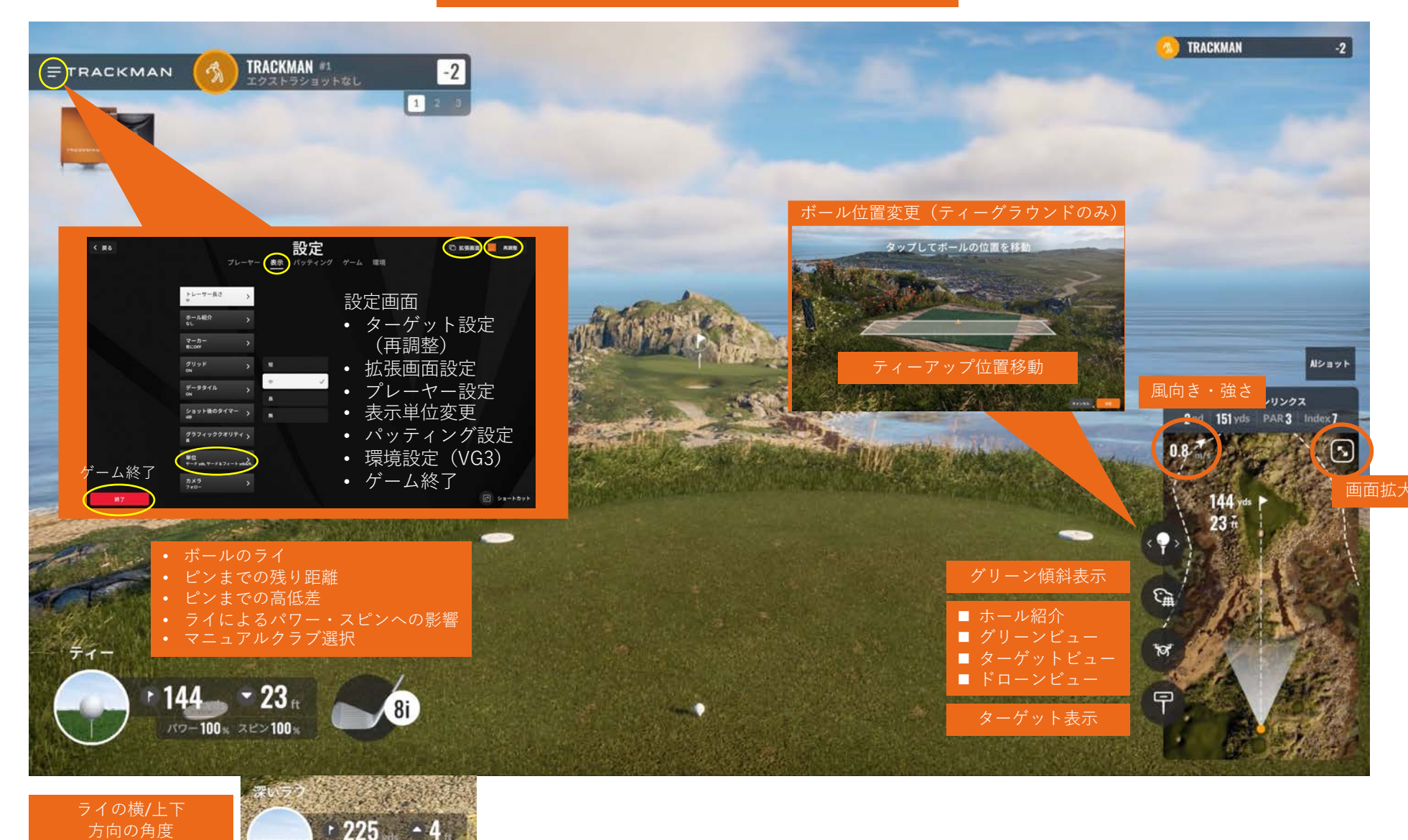

75-84 222 50-70

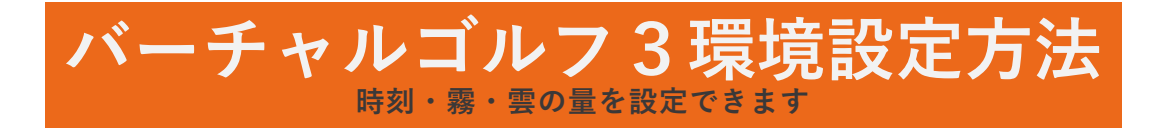

- 1. プレー画面左上「三」から設定画面に移動
- 2. 「環境」から「環境設定を変更」を選択
- 3. 左右にスライドして、時刻、霧の量、雲の量を調整できます

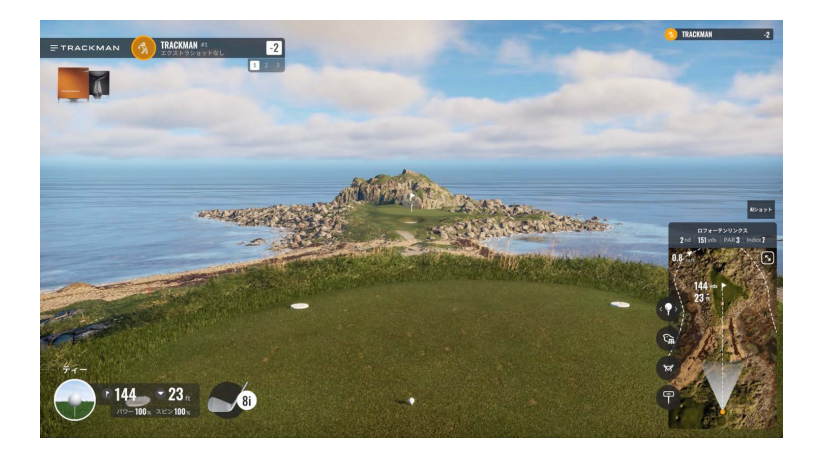

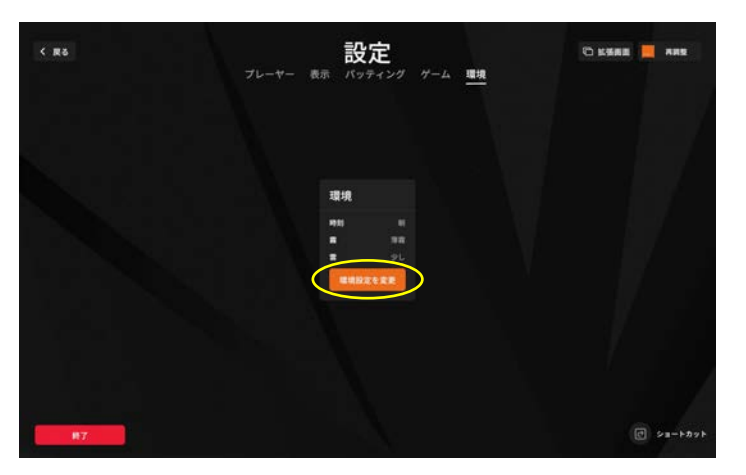

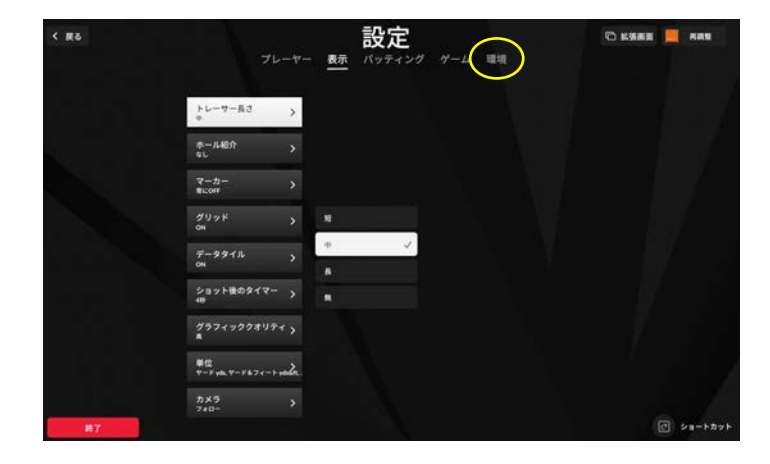

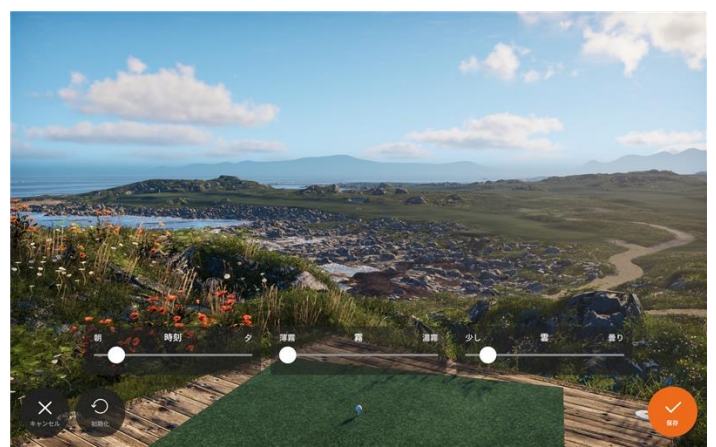

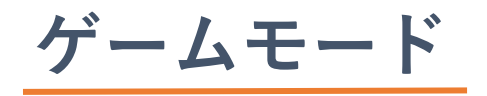

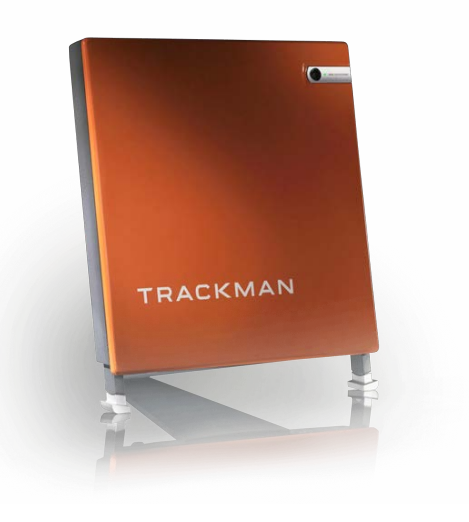

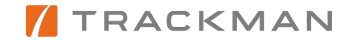

ゲームモード

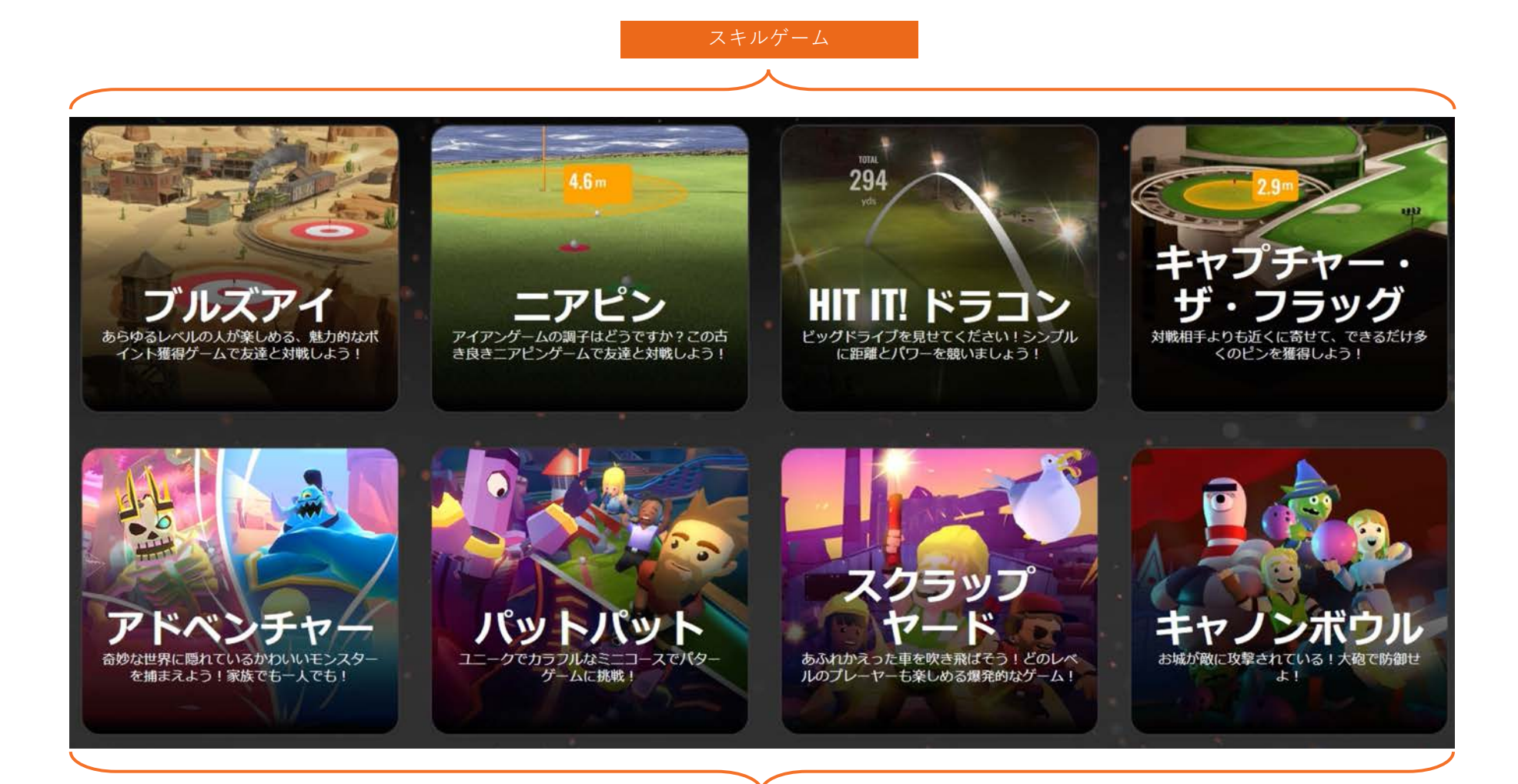

エンターテインメントゲーム

トーナメントモード

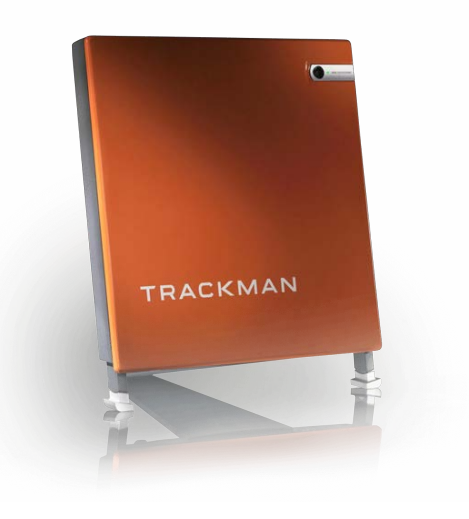

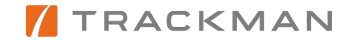

トーナメントモード

施設オリジナルトーナメント、グローバルトーナメント、全国トーナメントが表示されます。

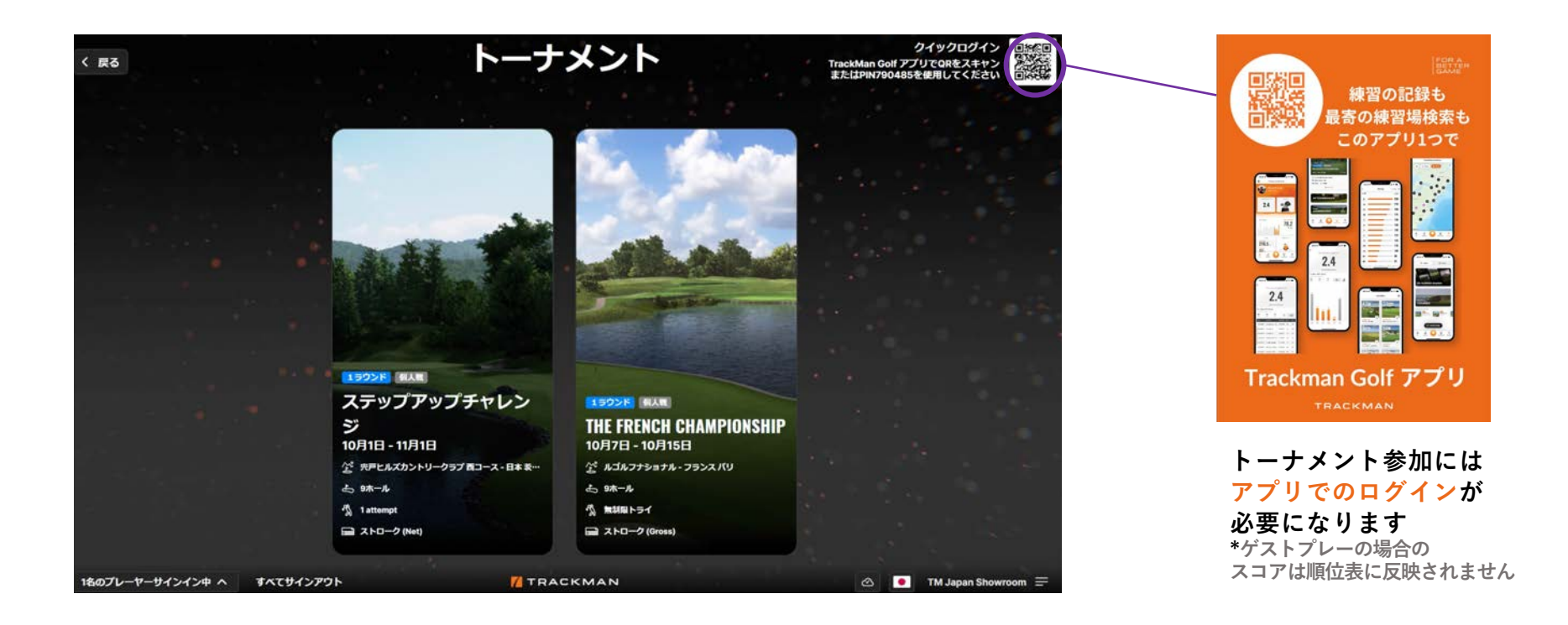

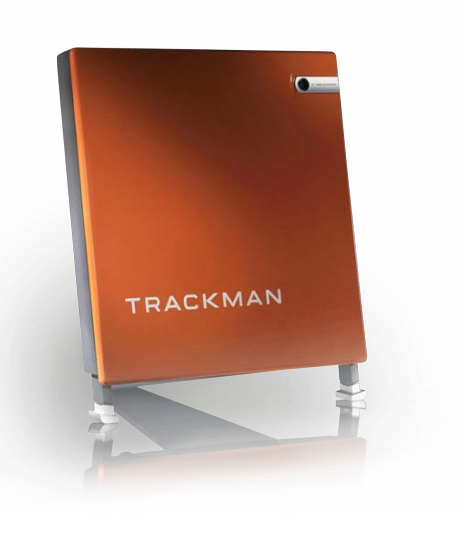

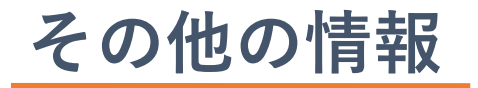

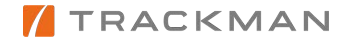

データー覧/クラブデータ

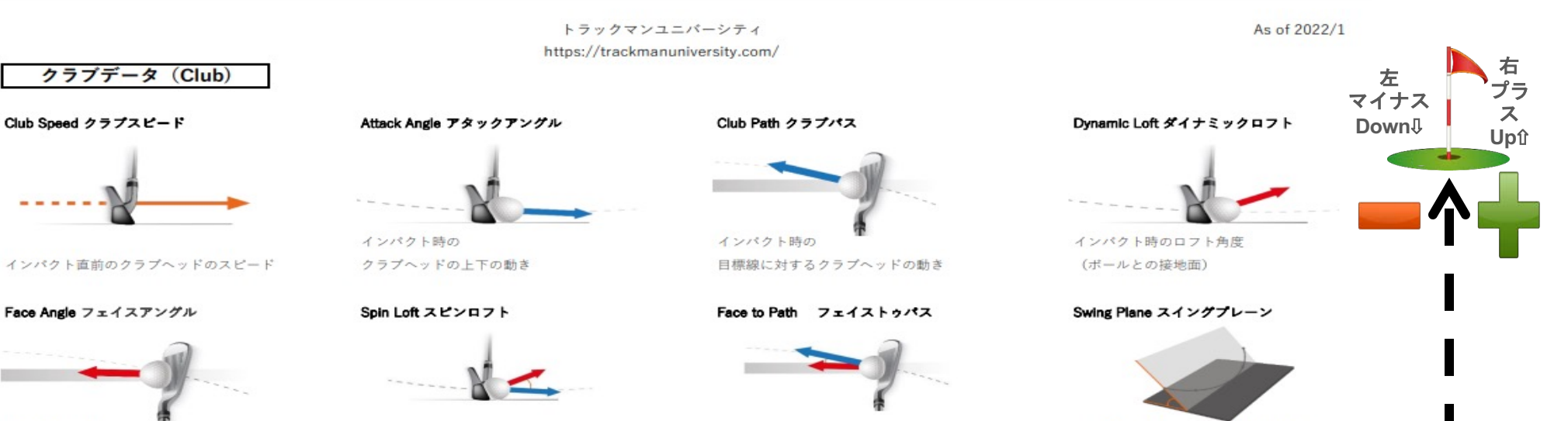

インパクト時の 目標線に対するフェイスの向き (ボールとの接地面)

Swing Direction スイングディレクション

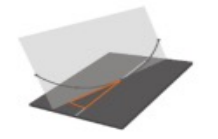

スイング軌道の目標線に対する角度

フェイスアングルと横の入射角の関係

#### インパクトオフセット/インパクトハイト/ダイナミックライ

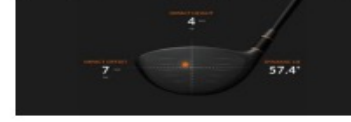

インパクト時の フェイス中心からの誤差/ライ角

インパクト前後にヘッドが通過する

スイング弧の地面に対する角度

43

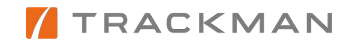

インパクトロフトと縦の入射角の関係

スイング軌道の最下点に対する距離

Low Point ローポイント

インパクトから

### データー覧

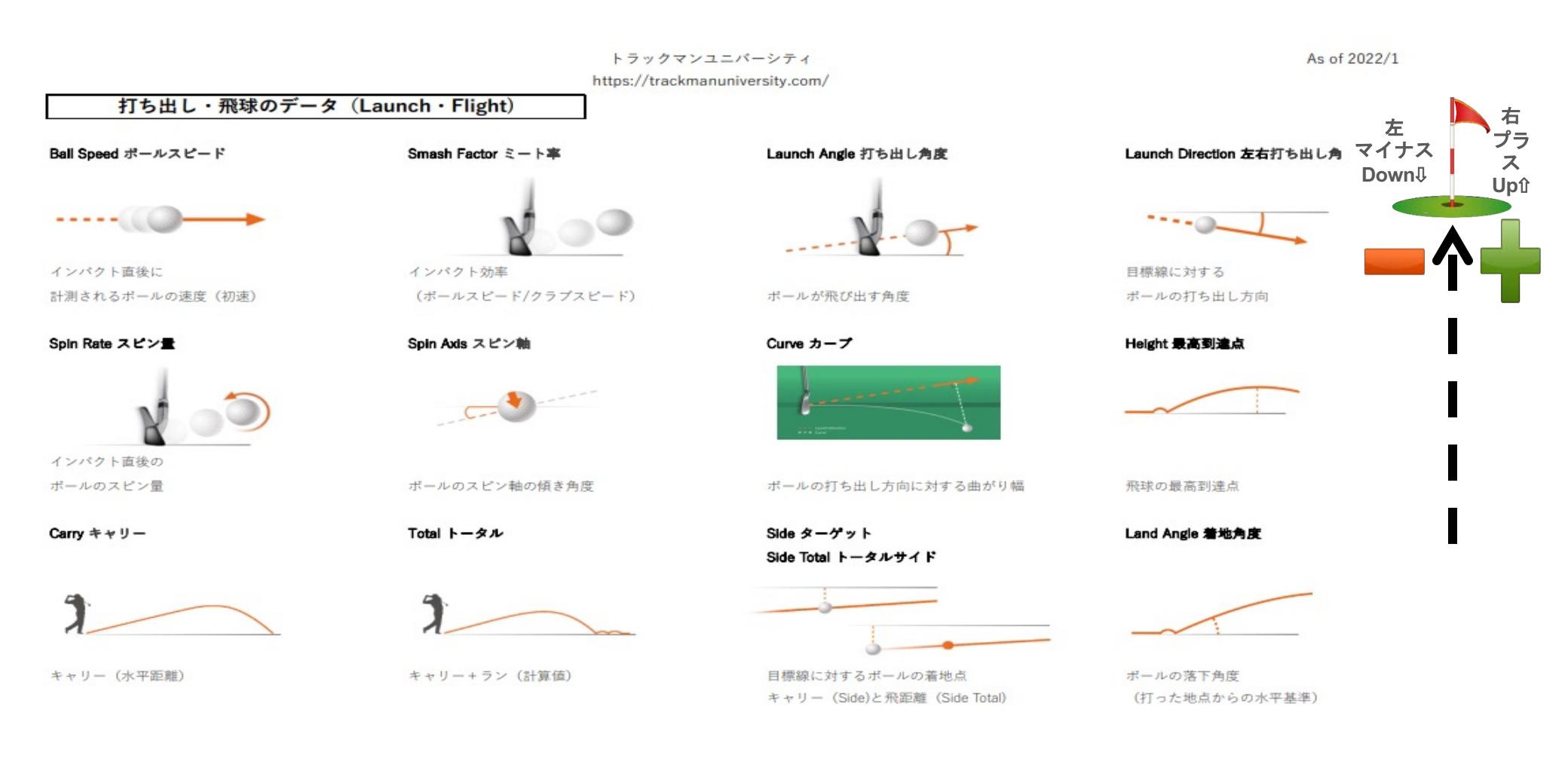

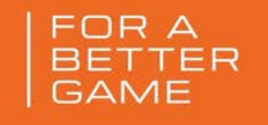

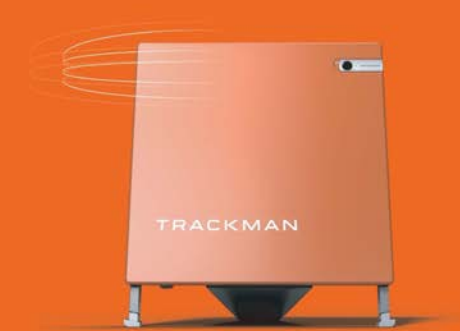

# PGAツアー 平均

|           | クラブ  | アタック<br>アングル | ホール  |      | 打出角   | スピン量 | 最高到達点 | 着地角 |     |
|-----------|------|--------------|------|------|-------|------|-------|-----|-----|
|           |      | (度)          |      |      | (度)   |      |       | (度) |     |
| Driver    | 51.4 | -0.9°        | 76.4 | 1.49 | 10.4° | 2545 | 35    | 39° | 282 |
| 3-wood    | 49.2 | -2.3°        | 72.4 | 1.47 | 9.3°  | 3663 | 32    | 44° | 249 |
| 5-wood    | 47.4 | -2.5°        | 69.7 | 1.47 | 9.7°  | 4322 | 33    | 48° | 236 |
| UT 15-18° | 45.6 | -2.4°        | 66.6 | 1.47 | 10.2° | 4587 | 31    | 49° | 231 |
| 3 Iron    | 44.7 | -2.5°        | 64.8 | 1.46 | 10.3° | 4404 | 30    | 48° | 218 |
| 4 Iron    | 43.8 | -2.9°        | 62.6 | 1.44 | 10.8° | 4782 | 31    | 49° | 209 |
| 5 Iron    | 42.9 | -3.4°        | 60.4 | 1.41 | 11.9° | 5280 | 33    | 50° | 199 |
| 6 Iron    | 42.0 | -3.7°        | 58.1 | 1.39 | 14.0° | 6204 | 32    | 50° | 188 |
| 7 Iron    | 41.1 | -3.9°        | 55.0 | 1.34 | 16.1° | 7124 | 34    | 51° | 176 |
| 8 Iron    | 39.8 | -4.2°        | 52.8 | 1.33 | 17.8° | 8078 | 33    | 51° | 164 |
| 9 Iron    | 38.9 | -4.3°        | 50.1 | 1.29 | 20.0° | 8793 | 32    | 52° | 152 |
| PW        | 37.6 | -4.7°        | 46.5 | 1.24 | 23.7° | 9316 | 32    | 52° | 142 |

#### TRACKMAN

#### PGAツアー/平均データ

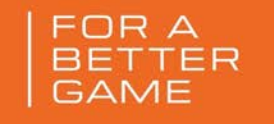

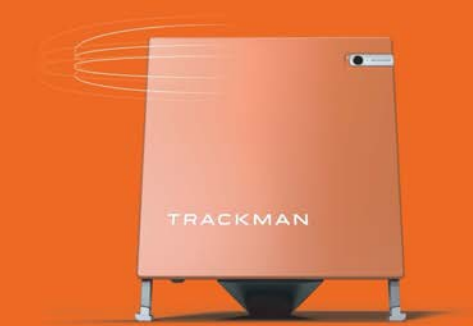

# LPGAツアー 平均

|           | スピード<br>(m/s) | アングル<br>(度) | スピード<br>(m/s) |      | (度)   |      |    |   |
|-----------|---------------|-------------|---------------|------|-------|------|----|---|
| Driver    | 42.9          | 2.8°        | 63.9          | 1.49 | 12.6° | 2506 | 26 |   |
| 3-wood    | 41.1          | -0.8°       | 60.4          | 1.47 | 11.6° | 2595 | 25 | 3 |
| 5-wood    | 40.2          | -1.6°       | 58.1          | 1.46 | 12.3° | 4320 | 25 | 4 |
| UT 15-18° | 38.9          | -1.9°       | 55.9          | 1.44 | 13.9° | 4504 | 25 | 4 |
| 4 Iron    | 36.7          | -1.7°       | 52.8          | 1.43 | 13.9° | 4608 | 25 |   |
| 5 Iron    | 36.2          | -2.0°       | 51.0          | 1.42 | 14.6° | 4966 | 25 | 4 |
| 6 Iron    | 35.8          | -2.3°       | 49.6          | 1.41 | 16.7° | 5904 | 25 | 4 |
| 7 Iron    | 34.9          | -2.5°       | 47.4          | 1.38 | 18.5° | 6630 | 26 | 4 |
| 8 Iron    | 34.0          | -2.8°       | 45.6          | 1.36 | 20.8° | 7413 | 27 | 4 |
| 9 Iron    | 33.1          | -3.2°       | 42.5          | 1.30 | 23.5° | 7605 | 27 | 4 |

#### LPGAツアー/平均データ

|                       | 左右打出角の<br>平6なグリ          | コントロール<br>->を想定              |                              |                           | <b>距離コン</b><br>カップ通道後60cm | <b>ノトロール</b><br>以内でポールを止め |                                                  |  |  |
|-----------------------|--------------------------|------------------------------|------------------------------|---------------------------|---------------------------|---------------------------|--------------------------------------------------|--|--|
|                       |                          | 有効なカップイン幅                    |                              |                           | <b>1.5 m</b><br>(5 ft)    | <b>3 m</b><br>(10 ft)     | 6 m<br>(20 ft)                                   |  |  |
| トリースピード               | 0.004m/s 0.75m/s         |                              | 1.4m/s                       | スティンプ                     | 必要と                       | 必要とされるボールスピードの再現性         |                                                  |  |  |
|                       |                          | 0                            | 0                            |                           | +/- 0.18m/s               | +/- 0.13m/s               | +/- 0.09m/s                                      |  |  |
|                       | 100%<br>10.8cm / 4.25 in | <b>74%</b><br>8.0cm / 3.1 in | <b>37%</b><br>4.0cm / 1.6 in | 10                        | +/- 0.15m/s               | +/- 0.11m/s               | +/- 0.08m/s                                      |  |  |
| プまでの距離                | 1                        | 定右打出角の許容範囲                   |                              | 14                        | +/- 0.12m/s               | +/- 0.09m/s               | +/- 0.07m/s                                      |  |  |
| 1.5 m                 | +/- 2°                   | +/- 1.48°                    | +/- 0.74°                    |                           |                           |                           |                                                  |  |  |
| 3 m                   | +/- 1°                   | +/- 0.74°                    | +/- 0.37°                    |                           | <b>ツア-</b><br>3Mパターカッ     | 2019年11<br>- カップイン本 - 40% |                                                  |  |  |
| <b>6 m</b><br>(20 ft) | +/- 0.5°                 | +/- 0.37°                    | +/- 0.19°                    | クラブスビード<br>ストローク幅         |                           | ツアー平均                     | 安定性<br>+/- 0.04m/s<br>+/- 1.0cm / 0 <u>.4 in</u> |  |  |
| めスティンプ                |                          | ップ通過後の残り距り                   | •                            | バックスイング                   |                           |                           | +/- 0.03 s                                       |  |  |
|                       |                          | <b>30 cm</b><br>(1 tt)       | <b>112 cm</b><br>(3 ft 8 in) | フォワートスイン<br>テンポ<br>左右打出角。 | 19                        | 1.9 - 2.1                 | +/- 0.01 s<br>+/- 0.5°                           |  |  |
| 10                    |                          | <b>43 cm</b><br>(1 ft 5 in)  | <b>160 cm</b><br>(5 ft 3 in) | ボールスピード                   |                           |                           | +/- 0.08m/s<br>+/- 0.04m/s                       |  |  |
| 14                    |                          | 61 cm                        | 224 cm                       | スピードドロッ?                  | 7                         | < 30%*                    | +/- 2%*                                          |  |  |

TRACKMAN UNLEASH YOUR POTENTIAL

# TRACKMAN GOLF アプリ

Trackmanデータ、レポート、統計情報などゴルファーが 上達するための情報が一括に詰め込まれた管理アプリ

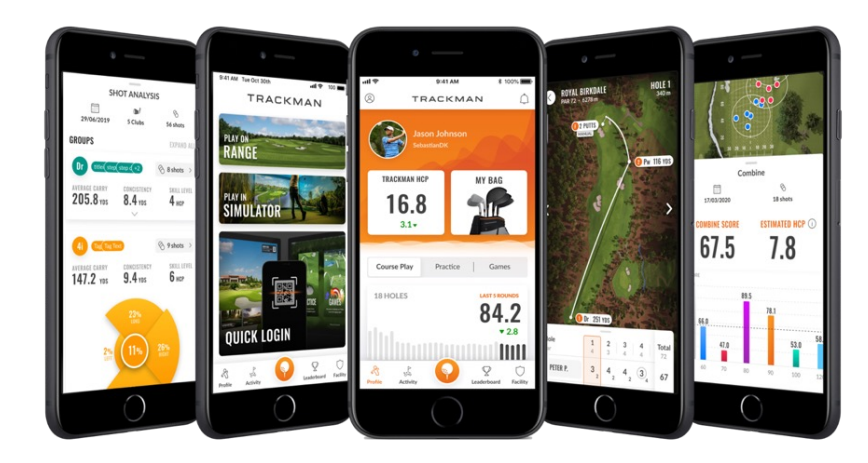

ユーザー クイック TM ハンディキャップ バーチャル セッション スタッツ ログイン マイバッグ ゴルフコース レポート (QRコード) ラウンド平均 レポート

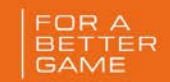

# 練習の記録も 最寄の練習場検索も このアプリ1つで

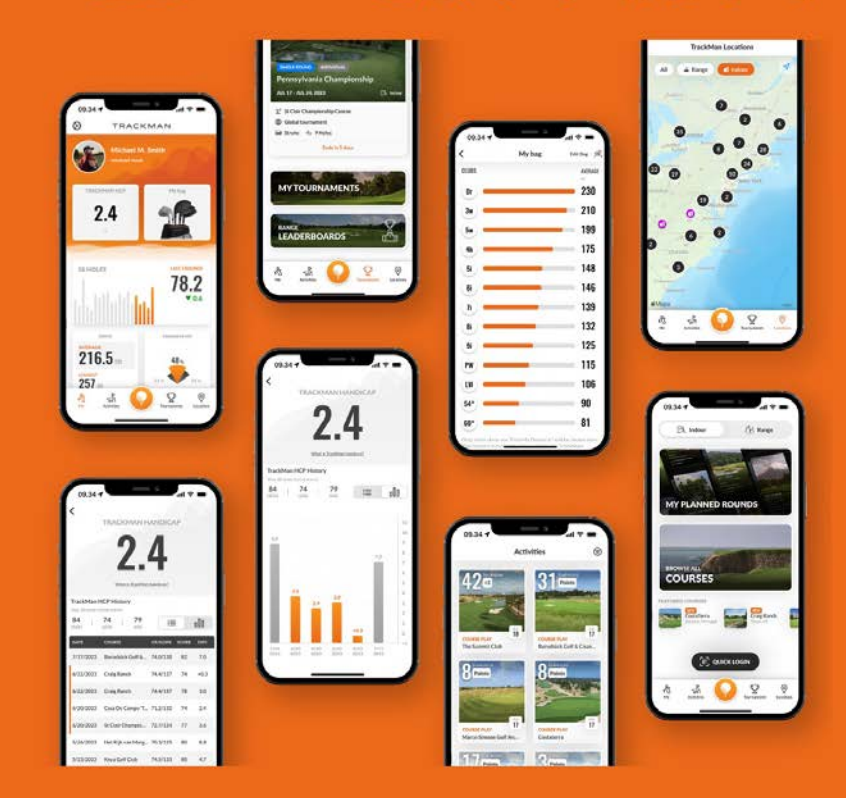

# Trackman Golf アプリ

# TRACKMANアカウントの設定

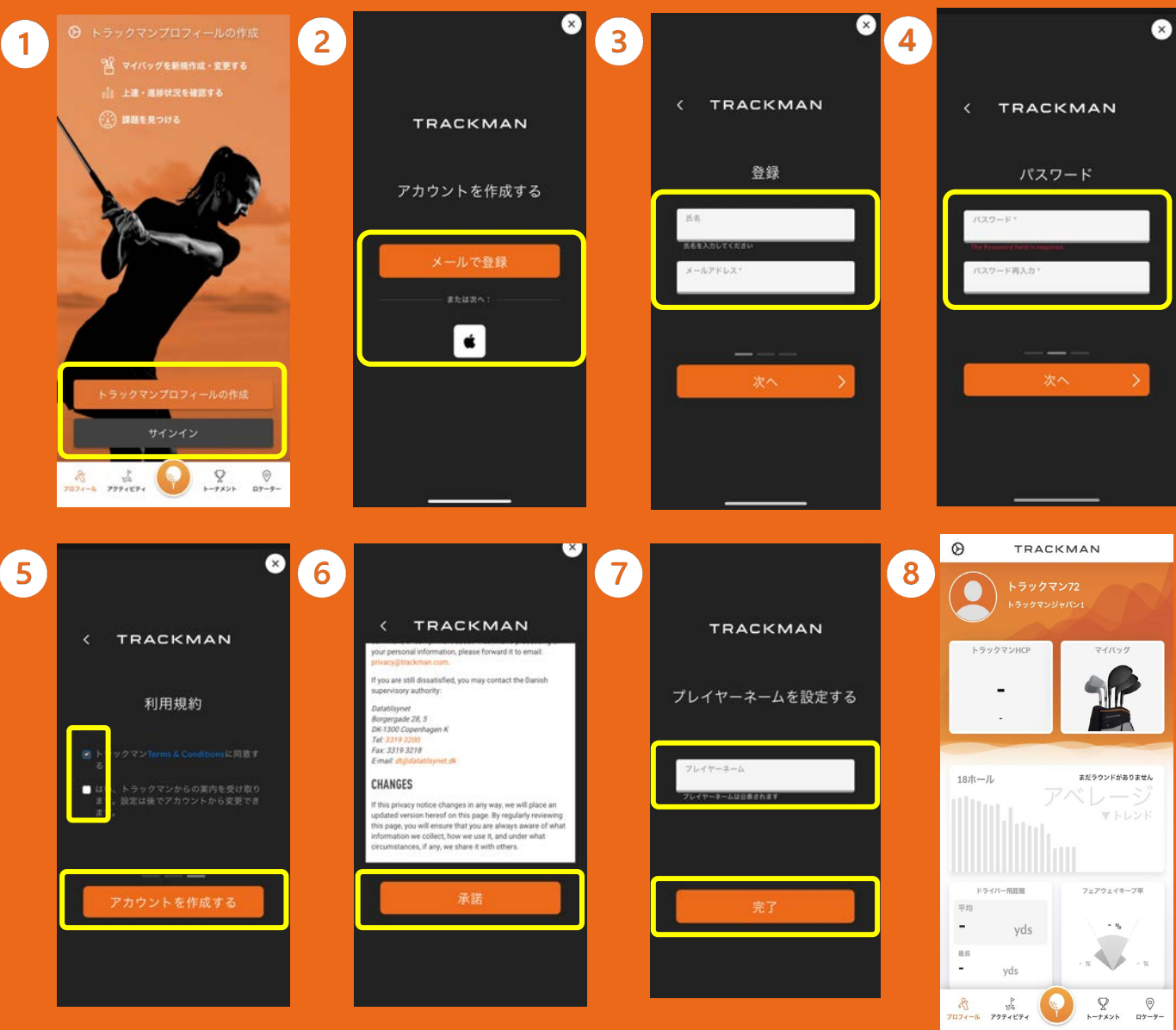

- 初期画面で"トラックマンプロ フィールの作成"をクリック、すで にトラックマンアカウントをお持ち の方は"サインイン"へ
- ) メールかApple IDで登録を進める
- ③ 名前とメールアドレスの登録
- ・ パスワードの設定(数字と大文字1 字を含める)
- 利用規約の同意にチェック、通知案 内の許可を決定し"アカウントを作 成する"をクリック
- ) 規約を一読して"承諾"をクリック
- プレーヤーネームの作成(トーナメ ント参加時などに一般公開されま す)をして"完了"をクリック
- ホーム画面

(1)

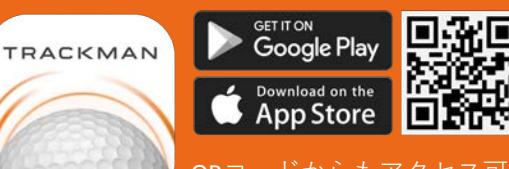

QRコードからもアクセス可能。 こちらのロゴが目印です。 てRACKMAN

# 2 プロフィール設定

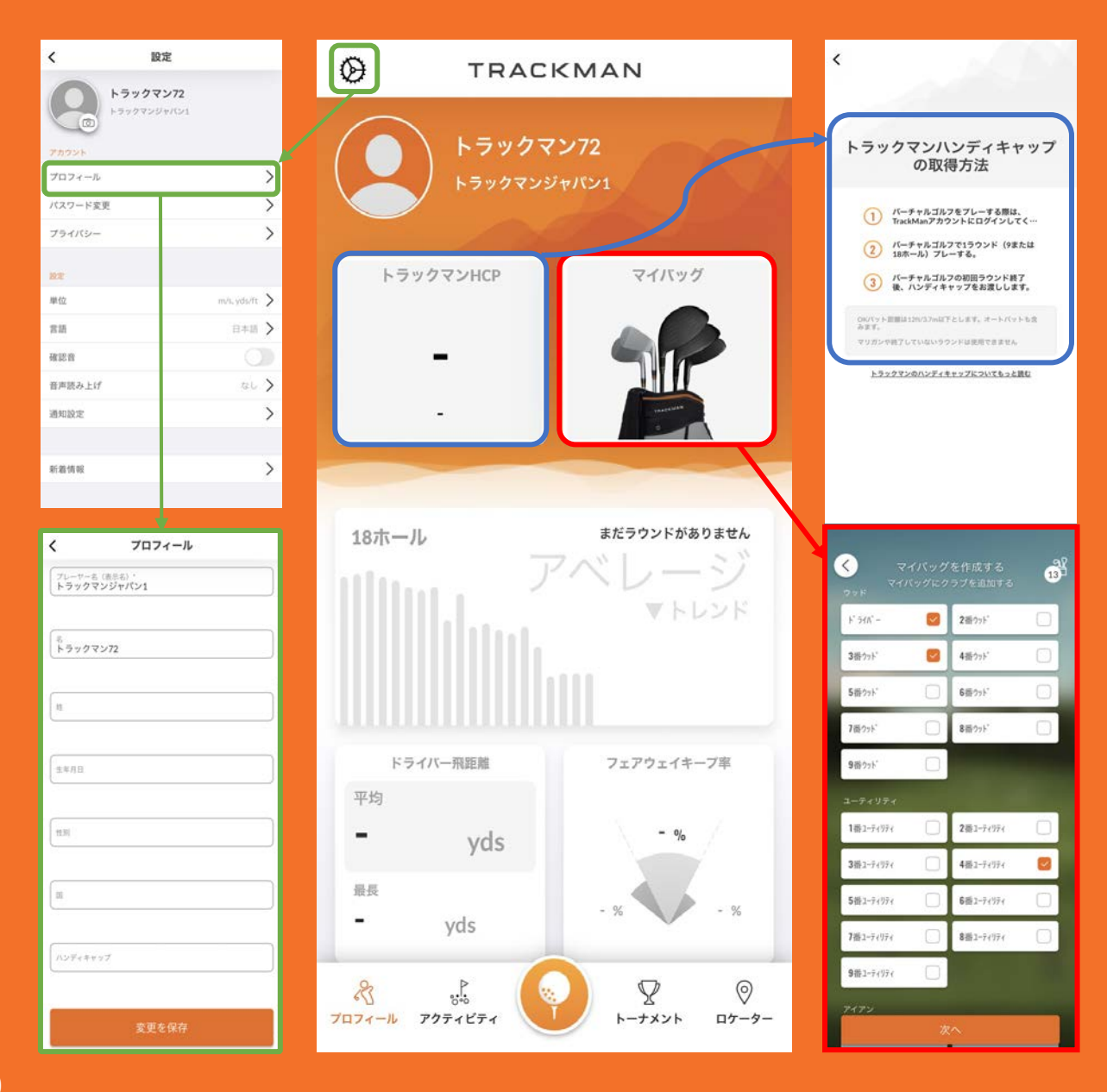

- ◆ "設定"から"プロフィール"のページへ。 詳細情報を記入
- ◆ トラックマンハンディキャップを 取得しましょう
- ◆ マイバッグの登録

#### ロプロフィール

トラックマンハンディキャップ
ラウンド統計

#### □ アクティビティ

- ▶ ショット分析
- ▶ ラウンド結果
- ▶ トーナメント結果
- ▶ パフォーマンセンター結果
- ▶ トラックマンコンバイン結果
- ▶ スクリーンキャスト結果

#### ロログイン

- ▶ クイックログインQRコード
  - > コースライブラリ
- ▶ トラックマンレンジモード
- ロトーナメント
  - ▶ 開催中トーナメント
  - ▶ 招待されたトーナメント
  - ▶ 履歴

#### ロロケーター

▶ トラックマン施設検索

# Trackmanカメラアプリ

ご使用になる前に、**トラックマンとパソコン間**が有線接続か、無線接続かをご利用施設にご確認ください。 有線接続の場合には、**③のステップ**で、使用打席に無線ルーターに接続しますので、 予めご利用になられている施設にWi-FiのSSIDとパスワードをご確認ください。

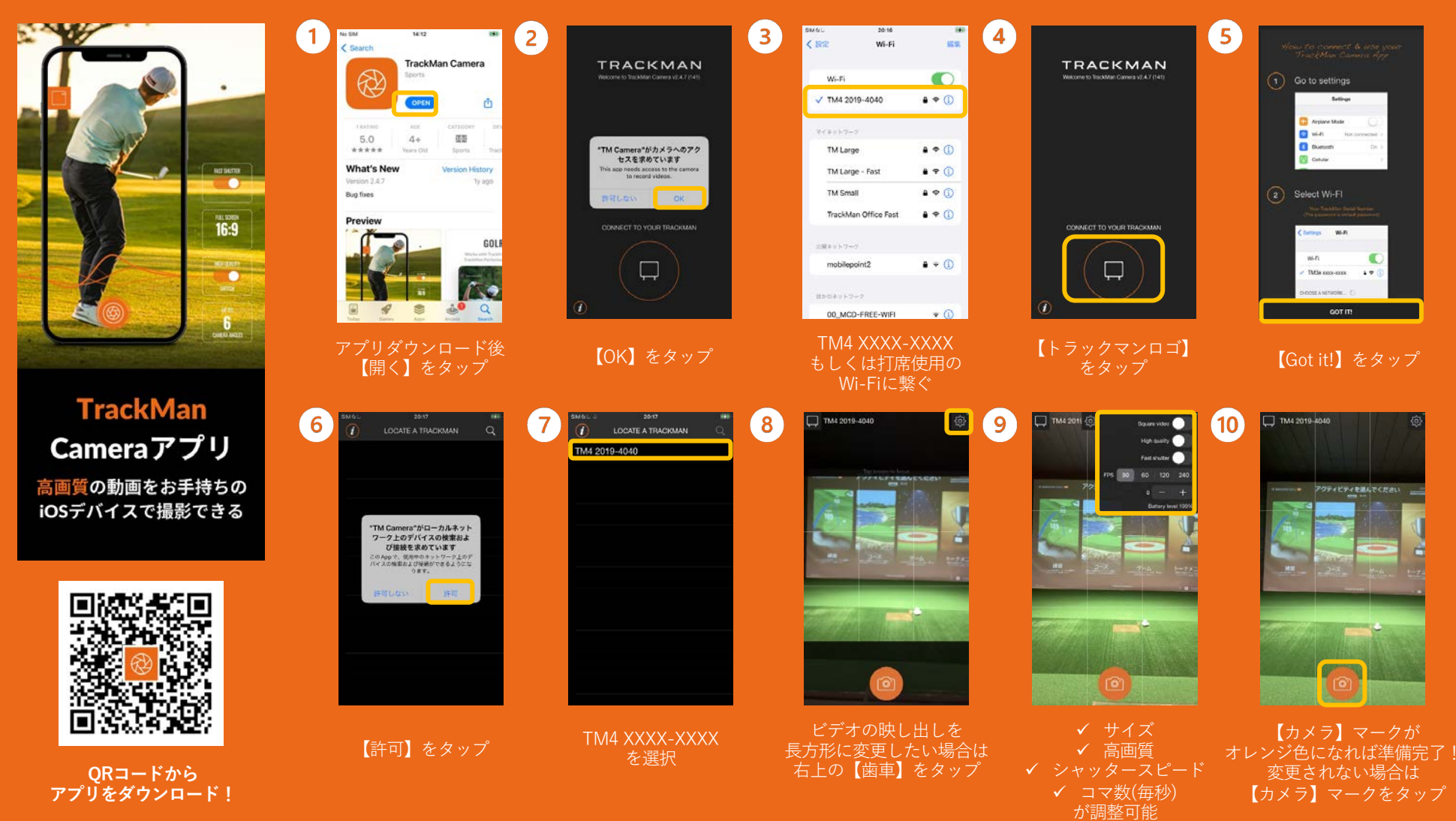

※プレー中に撮影されない場合は、【TM Cameraアプリ】をスワイプし一旦終了します。 Wi-Fi接続を確認後、アプリを再起動させてください。